# **TRÓJFAZOWY INWERTER PV ON-GRID**

PV-10000T-U/PV-15000T-U/PV-20000T-U/PV-30000T-U/PV-40000T-U

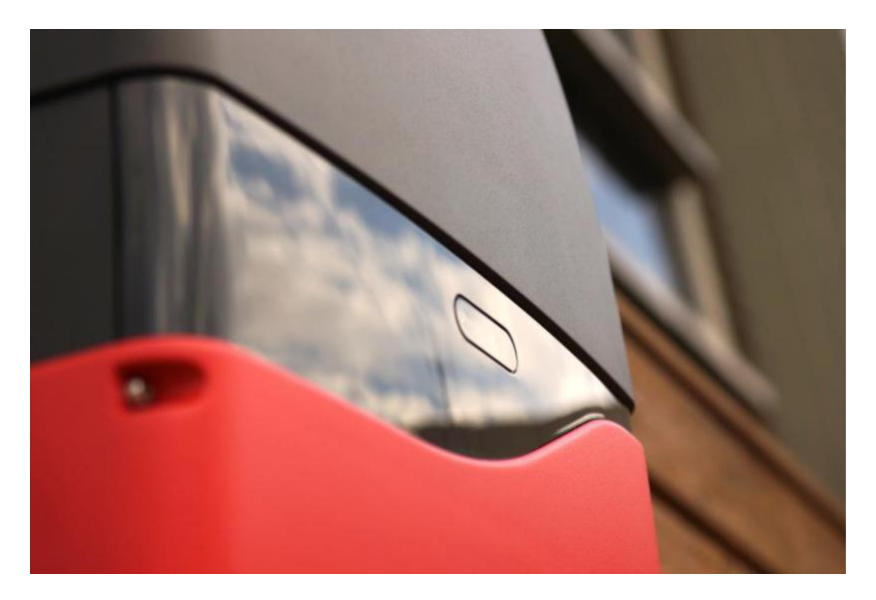

# Instrukcja instalacji i obsługi

Ver. 0.0 (PL) Apr. 2020

# Spis treści

| 1. Środki ostrożności1                              |
|-----------------------------------------------------|
| 2. Informacje kontaktowe2                           |
| 3. Informacje o gwarancji                           |
| 4. System PV4                                       |
| 5. Przegląd produktów5                              |
| 6. Instalacja10                                     |
| 6.1 Tabela montażu14                                |
| 6.2 Wybór właściwego miejsca instalacji15           |
| 6.3 Prawidłowy montaż16                             |
| 6.4 Procedura montażu17                             |
| 6.5 Połączenia przewodowe21                         |
| 6.6 Gotowość do uruchomienia32                      |
| 7. Obsługa                                          |
| 7.1 Przegląd                                        |
| 7.2 Sieć i Internet (RJ45)                          |
| 7.3 RS485                                           |
| 7.3.1 Informacje o RS485 43                         |
| 7.3.2 Podłączanie RS485 43                          |
| 7.4 Przeglądanie strony internetowej inwertera45    |
| 7.5 Korzystanie z USB                               |
| 8. Podłączanie do odbiornika Ripple Control (RCR)51 |
| 9. Konserwacja54                                    |
| 10. Rozwiązywanie problemów55                       |
| 11. Dane techniczne                                 |
| 12. Dodatkowe informacje                            |

# 1. Środki ostrożności

Przed rozpoczęciem użytkowania przeczytaj uważnie poniższe instrukcje bezpieczeństwa.

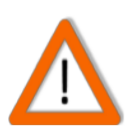

### WYŁĄCZNIE wykwalifikowany personel!

Tylko wykwalifikowani technicy mogą instalować lub serwisować inwerter zgodnie z lokalnymi przepisami dotyczącymi okablowania.

### TYLKO moduły PV!

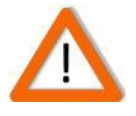

Przeznaczony tylko do konwersji modułów PV, nie należy podłączać do innych źródeł prądu stałego. Należy pamiętać, że nawet jeśli inwerter nie działa, napięcie zostanie wygenerowane, gdy panel zostanie wystawiony na działanie promieni słonecznych.

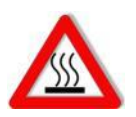

### Gorąca powierzchnia

Temperatura powierzchni inwertera może być stosunkowo wysoka podczas pracy, należy unikać dotykania go w przypadku niezbędnych operacji.

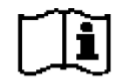

### Recykling

Nie wyrzucaj tego urządzenia elektronicznego do śmietnika. Aby zminimalizować zanieczyszczenie środowiska, skontaktuj się z lokalnym usługodawcą.

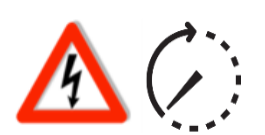

### 30 minut

### Niebezpieczeństwo!

Przed wykonaniem okablowania, naprawy, czyszczenia lub innej pracy technicy powinni odłączyć zasilanie prądem przemiennym i stałym, aby zmniejszyć ryzyko porażenia prądem.

Należy pamiętać, że kondensator w inwerterze może być nadal ładowany i może spowodować niebezpieczeństwo porażenia prądem w ciągu 30 minut po odłączeniu zasilania.

# 2. Informacje kontaktowe

# **PrimeVOLT**

TEL: 0048 500 700 089

EMAIL: info@primevolt.pl

Grobla 4, 66-400 Gorzów Wielkopolski, POLSKA

Oficjalna strona internetowa: <u>http://www.primevolt.pl</u>

# 3. Informacje o gwarancji

Gwarancja lub odpowiedzialność będą nieważne, jeśli szkody będą spowodowane przez, ale nie wyłącznie:

- 1. Niedozwolone otwarcie urządzenia
- 2. Błędy instalacji, takie jak niewłaściwe środowisko, okablowanie i aplikacje
- 3. Warunki pracy przekraczające określone
- 4. Nieprawidłowa obsługa urządzenia
- 5. Naruszenie wskazówek bezpieczeństwa w tej instrukcji
- 6. Uszkodzenie podczas transportu
- 7. Wszelkie modyfikacje wewnętrzne
- 8. Wymiana lub instalacja nieautoryzowanego oprogramowania
- 9. Nieprzewidziane nieszczęście lub siła wyższa

# 4. System PV

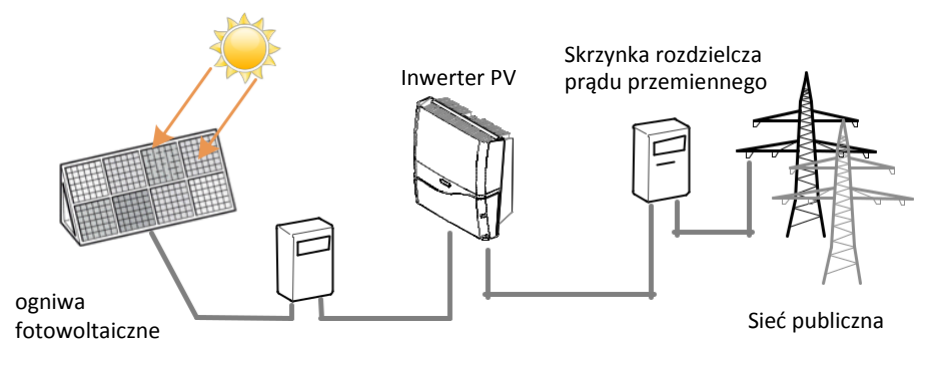

Skrzynka rozdzielcza prądu stałego

Typowy system PV zawiera:

- 1. Ogniwa fotowoltaiczne: Odbierają światło słoneczne i wytwarzają prąd stały
- Skrzynka rozdzielcza prądu stałego: Połączenia między szykiem fotowoltaicznym a falownikiem, obejmują przełącznik prądu stałego i urządzenie przeciwprzepięciowe
- 3. Przełącznik DC inwertera: Inwerter PV ma wbudowany przełącznik DC
- 4. Inwerter PV: Konwertuje moc prądu stałego z fotowoltaiki na prąd przemienny dla sieci publicznej
- 5. Skrzynka rozdzielcza prądu przemiennego: Połączenia między inwerterem fotowoltaicznym a siecią publiczną obejmują wyłącznik bez bezpiecznika lub wyłącznik różnicowoprądowy
- 6. Sieć publiczna: Zapewnia użyteczność dla domów

# 5. Przegląd produktów

### PV-10000T-U

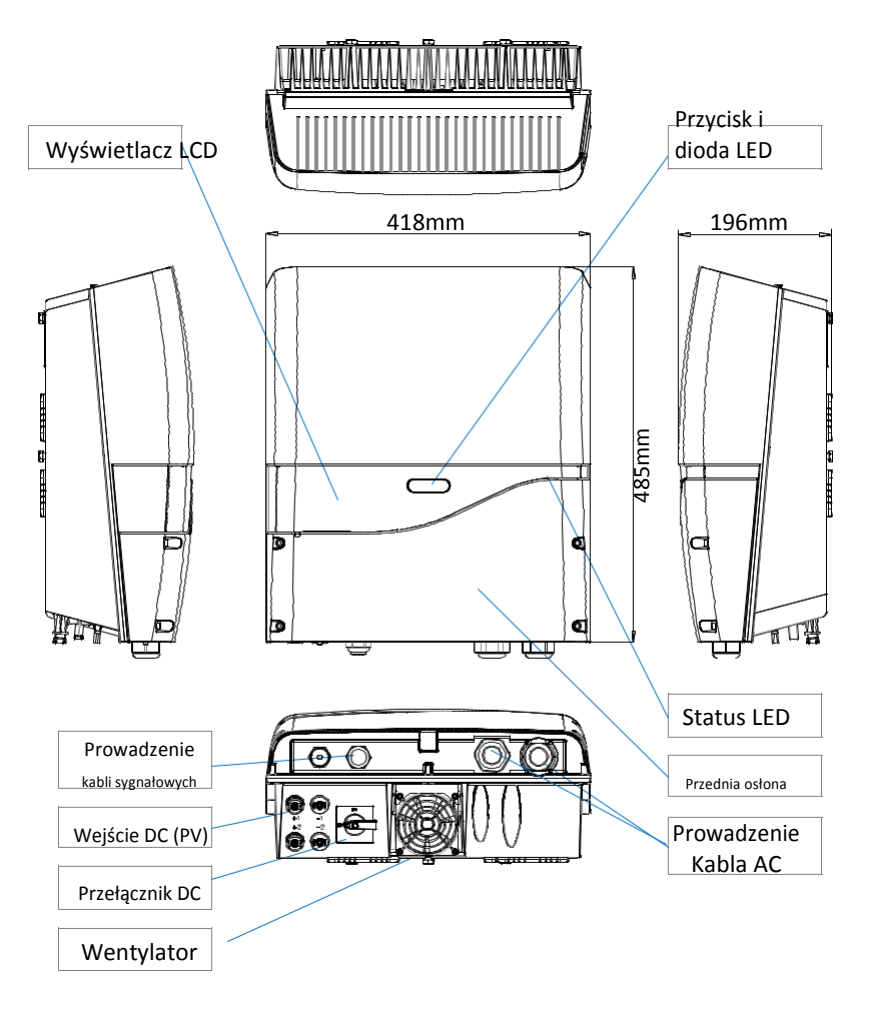

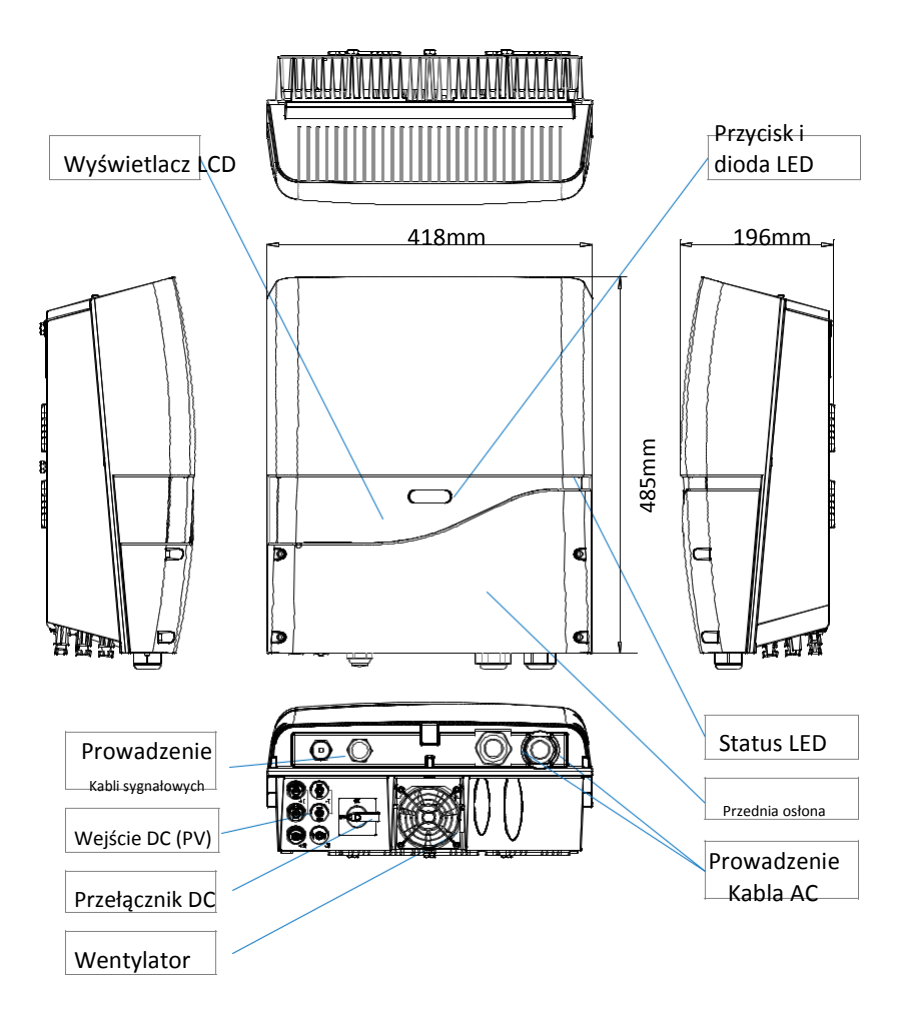

### PV-20000T-U

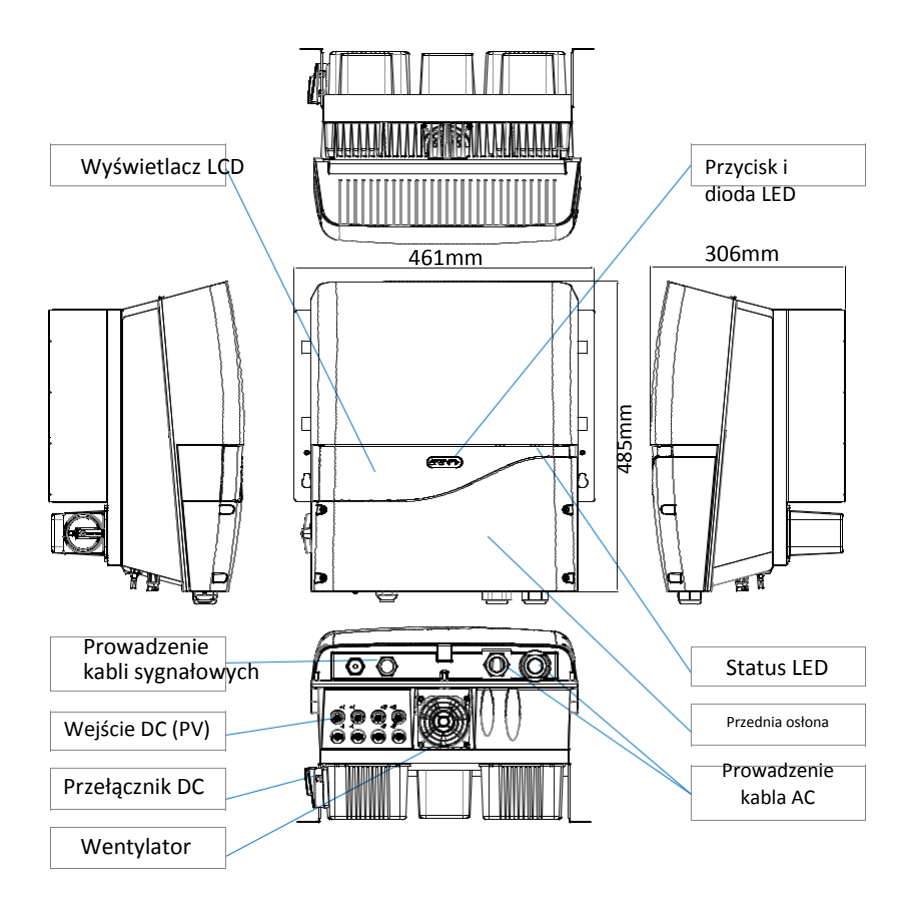

### PV-30000T-U/PV-40000T-U

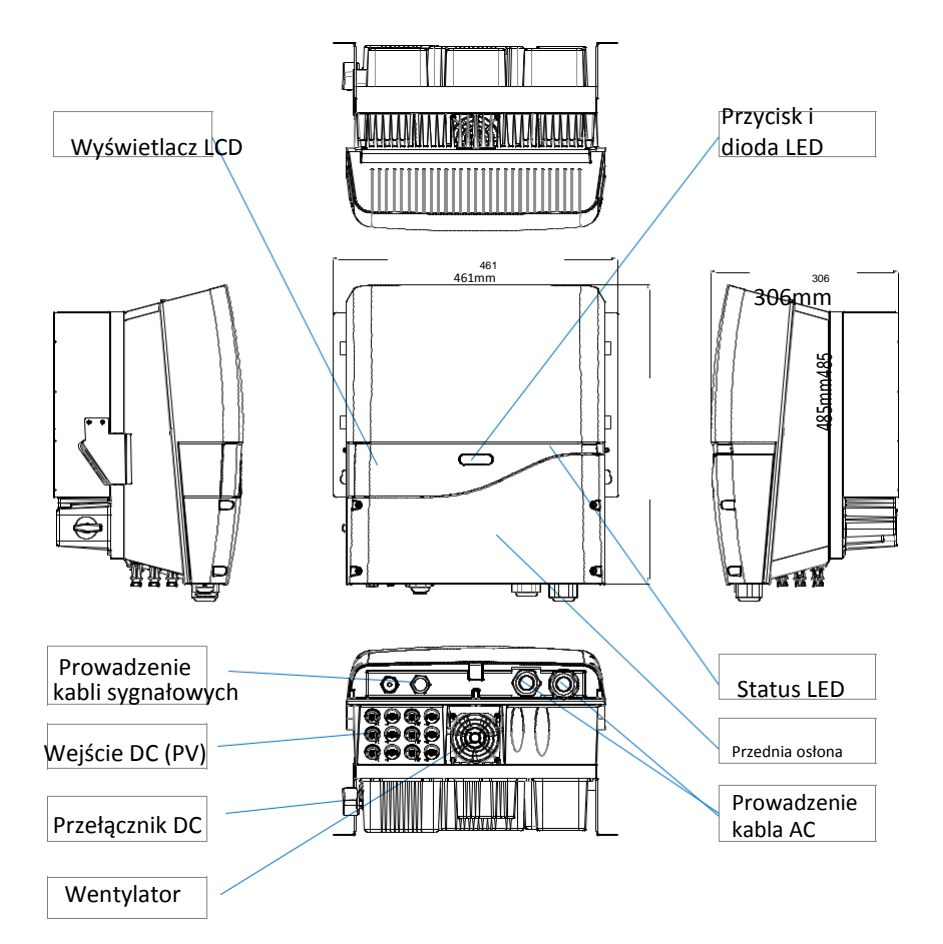

8

### Etykiety produktu

|        | aei : PV-100                                                                      | 001-0                                                                                                    | MC                                                                                                    | del : PV-150                            | 000T-U                                                                                                    | Model : PV-200                                           | 001-0                                                                                                    |
|--------|-----------------------------------------------------------------------------------|----------------------------------------------------------------------------------------------------|----------------------------------------------------------------------------------------------------|-----------------------------------------|----------------------------------------------------------------------------------------------------|----------------------------------------------------------|----------------------------------------------------------------------------------------------------|
|        | Vmax. PV                                                                          | 1000V                                                                                                    |                                                                                                    | Vmax. PV                                | 1000V                                                                                                    | Vmax. PV                                                 | 1000V                                                                                                    |
|        | Isc PV                                                                            | 14A x 2                                                                                                    |                                                                                                    | Isc PV                                  | 28A / 14A                                                                                                    | Isc PV                                                   | 28A x 2                                                                                                    |
|        | MPPT working range                                                                | 180 ~ 980V                                                                                                    |                                                                                                    | MPPT working range                      | 180 ~ 980V                                                                                                    | MPPT working range                                       | 180 ~ 980V                                                                                                    |
|        | MPPT working range<br>(full load)                                                 | 500 ~ 850V                                                                                                    |                                                                                                    | MPPT working range<br>(full load)       | 500 ~ 850V                                                                                                    | MPPT working range<br>(full load)                        | 500 ~ 780V                                                                                                    |
|        | IDC max.                                                                          | 11.5A x 2                                                                                                    |                                                                                                    | IDC max.                                | 23A / 11.5A                                                                                                    | IDC max.                                                 | 23A x 2                                                                                                    |
|        | Rated Voltage<br>(3W+N+PE)                                                        | 220 / 230 / 240V                                                                                                    |                                                                                                    | Rated Voltage<br>(3W+N+PE)              | 220 / 230 / 240V                                                                                                    | Rated Voltage<br>(3W+N+PE)                               | 220 / 230 / 240                                                                                                    |
| $\sim$ | Rated Frequency                                                                   | 50 / 60 Hz                                                                                                    | $\sim$                                                                                                    | Rated Frequency                         | 50 / 60 Hz                                                                                                    | ~ Rated Frequency                                        | 50 / 60 Hz                                                                                                    |
|        | Rated Current                                                                     | 17/16.5/16A                                                                                                    |                                                                                                    | Rated Current                           | 26/25/24A                                                                                                    | Rated Current                                            | 34/33/31A                                                                                                    |
|        | Rated Power                                                                       | 10000W                                                                                                    |                                                                                                    | Rated Power                             | 15000W                                                                                                    | Rated Power                                              | 20000W                                                                                                    |
|        | SE max.                                                                           | 11200VA                                                                                                    |                                                                                                    | SE max.                                 | 16700VA                                                                                                    | SE max.                                                  | 22300VA                                                                                                    |
| Prot   | lective class                                                                     | Class I                                                                                                    | Pro                                                                                                    | tective class                           | Class I                                                                                                    | Protective class                                         | Class I                                                                                                    |
| Deg    | ree of protection                                                                 | IP 65                                                                                                    | Deg                                                                                                    | ree of protection                       | IP 65                                                                                                    | Degree of protection                                     | IP 66                                                                                                    |
| Pow    | er factor at rated power                                                          | 0.99                                                                                                    | Pov                                                                                                    | ver factor at rated power               | 0.99                                                                                                    | Power factor at rated power                              | 0.99                                                                                                    |
| Pow    | er factor range                                                                   | ± 0.8                                                                                                    | Pov                                                                                                    | ver factor range                        | ± 0.8                                                                                                    | Power factor range                                       | ± 0.8                                                                                                    |
| C      | C Correst                                                                         | at Aeriner<br>Anz<br>Matter<br>Arde in Taiwan                                                                                                    |                                                                                                    |                                         | namena<br>martine<br>martine |                                                          | er Asirenet<br>Instantion<br>Instantion<br>Instantion<br>Instantion<br>Instantion<br>Instantion                                                                                                    |
| C      | E REPORT                                                                          | Adde in Taiwan  Prime's PV Vmax. PV                                                                                                    |                                                                                                    | E                                       | PrimeV(<br>Model : PV-40<br>Vanage V(                                                                                                    |                                                          | er Nammel<br>Inn<br>Andreas<br>Andreas |
| C      | C Report                                                                          | Artenier<br>Martin<br>Martin<br>Mart | VOL<br>30000                                                                                                    |                                         | Anameri<br>Barterin<br>Lade in Taiwan<br>Hodel : PV-40<br>Vmax.PV<br>Isc PV                                                                                                    | C E                                                      | an Aspensed<br>Mark<br>Procession<br>Procession<br>Francession<br>Francession<br>Fra                                                                                                    |
| C      | E 🚔                                                                               | Adde in Taiwan<br>Adde in Taiwan<br>Oddel : PV-,<br>Vmax, PV<br>Isc PV<br>MPPT working i                                                                                                    | VOL<br>30000<br>100<br>42/<br>range 180                                                                                                    | E                                       | Anterest<br>material<br>material<br>deb in Talwan<br>PrimeV(<br>dodel : PV-40<br>Vmax.PV<br>Isc PV<br>MPPT working rang                                                                                                    | C C E                                                    | an Asironati<br>Mari<br>Produktania<br>Indonesia<br>Indonesia<br>Indone                                                                                                    |
| C      | ¢                                                                                 | Adde in Taiwan<br>Adde in Taiwan<br>Oddel : PV<br>Vmax. PV<br>Isc PV<br>MPPT working i<br>(kult lo                                                                                                    | VOL<br>30000<br>422<br>ange 180<br>ange 500                                                                                                    | E                                       | Anterest<br>Martin<br>Adde in Taiwan<br>PrimeV(<br>fodel : PV-40<br>Vmx PV<br>Isc PV<br>MPPT working rang<br>MPPT working rang<br>MPPT working rang                                                                                                    | C C E                                                    | erhenmel<br>mer<br>henne<br>henne<br>henne<br>henne<br>henne<br>hade in Taiwan                                                                                                    |
| C      | € ()()()()()()()()()()()()()()()()()()()                                          | Adde in Taiwan<br>Adde in Taiwan<br>Adde in Taiwan<br>Odel : PV<br>Vrax. PV<br>Isc PV<br>MPPT working r<br>MPPT working r<br>(full to<br>Icc max.                                                                                                    | VOL<br>300000<br>422<br>ange 180<br>ad) 35/                                                                                                    | E E E                                   | Anterest<br>The server<br>The server<br>The server<br>The server<br>MPPT working rang<br>(full load)<br>Ibc max.                                                                                                    | CC<br>CC<br>CC<br>CC<br>CC<br>CC<br>CC<br>CC<br>CC<br>CC | er Hansman<br><sup>ME</sup> - Senator<br>Senator Hans<br>Senator<br>Senator<br>Hanse - Senator<br>Senator<br>Hanse - Senator<br>Hanse - Senator<br>Hansenator<br>Hanse - Senator<br>Hanse - Senator<br>Hanse - Se                                                                                                    |
| C      | €                                                                                 | Adde in Talwan<br>Prime V<br>odel : PV-<br>Vmax PV<br>MPPT working i<br>MPPT working i<br>MPT working i<br>MPT working i<br>MP                                                                                                    | VOL<br>300000<br>422<br>ange 180<br>ange 500<br>adj 355<br>220                                                                                                    | E E E E E E E E E E E E E E E E E E E   | Animation of the second second                                                                                                    | C C E                                                    | er strement<br>mer<br>en strement<br>strement<br>st                                                                                    |
| C      | ¢                                                                                 | Adde in Taiwan<br>Adde in Taiwan<br>Odel : PV<br>Vmax. PV<br>Isc PV<br>MPPT working r<br>(tull to<br>Ioc max.<br>Rated Voitage<br>(3000 - 1000 - 1000 -                                                                                                    | VOL<br>300000<br>422<br>ange 180<br>ange 500<br>adj 355<br>220<br>y 50                                                                                                    | E E E                                   | Animation of the second second                                                                                                    | C C E                                                    | er Hansand<br>The Ansatan<br>Hereit Ansatan<br>Hereit Ansatan<br>Herei                                                                                                    |
| C      |                                                                                   | Adde in Talwan<br>Adde in Talwan<br>Adde in Talwan<br>MPT working r<br>MPT working r<br>MPT                                                                                                    | VOL<br>30000<br>422<br>ange 180<br>ad) 500<br>355<br>220<br>y 50<br>51/                                                                                                    | E E C C C C C C C C C C C C C C C C C C | Animation of the second second                                                                                                    | C C E                                                    | er Hannand<br>Weiter<br>Weiter<br>Weiter<br>Marketer<br>Jacke in Taiwan                                                                                                    |
| C      | € 💽                                                                               | Adde in Talwan<br>Adde in Talwan<br>Adde in Talwan<br>MPPT working i<br>MPPT working i<br>MPT working i<br>MPT working i                                                                                                    | VOL<br>30000<br>42,<br>ange 180<br>ad) 35,<br>220<br>y 50<br>51/<br>300                                                                                                    | E E E E E E E E E E E E E E E E E E E   | Anter and a second second seco                                                                                                    | C C E                                                    | er Hansand<br>mit Berne<br>Helden Statusten<br>Gandeland<br>Radio in Taiwan                                                                                                    |
| C      |                                                                                   | Adde in Taiwan<br>Adde in Taiwan<br>Adde in Taiwan<br>Odel : PV<br>Vmax. PV<br>Isc PV<br>MPPT working r<br>(dull to<br>Ioc max.<br>Rated Voltage<br>(30V+N-PE)<br>Call Corrent<br>Rated Current<br>Rated Current<br>Rated Power<br>SE max.                                                                                                    | VOLC<br>300000<br>422<br>range 180<br>ange 500<br>ange 500<br>355<br>y 50<br>y 50<br>33                                                                                    | E E E E                                 | Animation of the second second                                                                                                    | C C E E E E E E E E E E E E E E E E E E                  | er Hannend<br>me<br>hendelsen<br>hendelsen<br>hendelsen<br>hande in Taiwan                                                                                                    |
| C      | € ()<br>()<br>()<br>()<br>()<br>()<br>()<br>()<br>()<br>()<br>()<br>()<br>()<br>( | Adde in Talwan<br>Adde in Talwan<br>Adde in Talwan<br>MPPT working n<br>MPPT working n<br>MPT working n<br>MPT working n<br>MPT wor                                                                                                    | VOL<br>300000<br>422<br>range 180<br>adj 500<br>adj 550<br>y 50<br>y 50<br>51/<br>300<br>300<br>51/<br>300<br>300<br>300<br>300<br>300<br>300<br>300<br>300<br>300<br>30   | E E E                                   | Animation of the second second                                                                                                    | C C E                                                    | an Alwanedi<br>Terretari<br>Andreas<br>Alade in Taiwan                                                                                                    |
| C      | E F                                                                               | Adde in Taiwan<br>Adde in Taiwan<br>Adde in Taiwan<br>MPPT working i<br>MPPT working i<br>MPT working i<br>MPT working i<br>MPT wo                                                                                           | VOL<br>300000<br>100<br>422<br>ange 186<br>ad) 355<br>220<br>y 50<br>51/<br>300<br>51/<br>300<br>51/<br>300<br>100<br>100<br>100<br>100<br>100<br>100<br>100<br>100<br>100 | E E E F F F F F F F F F F F F F F F F F | Adde in Taiwan<br>Adde in Taiwan<br>Adde in Taiwan                                                                                                    | C C E E E E E E E E E E E E E E E E E E                  | an farment<br>met bester<br>and bester<br>and de in Taiwan                                                                                                    |
| C      |                                                                                   | Adde in Taiwan<br>Adde in Taiwan<br>Adde in Taiwan<br>Adde in Taiwan<br>Adde in Taiwan<br>Vmax. PV<br>Isc PV<br>MPPT working I<br>MPPT working I<br>MPT working I<br>MPT working I<br>MP                                                                                                    | VOLC<br>300000<br>100<br>200<br>200<br>200<br>200<br>200<br>200<br>200<br>20                                                                                               | E E E E E E E E E E E E E E E E E E E   | Animation of the second second                                                                                                    | C C E E E E E E E E E E E E E E E E E E                  | an Alexandra<br>and Alexandra<br>and Alexandra<br>hade in Taiwan                                                                                                    |

# 6. Installation

### PV-10000T-U

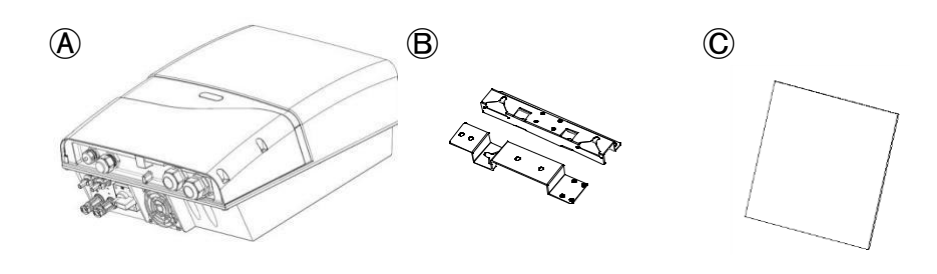

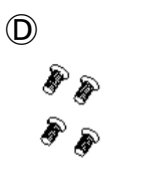

Ð

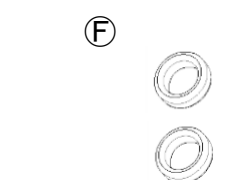

| Przedmiot | Opis                                                                                                    |
|-----------|----------------------------------------------------------------------------------------------------|
| À         | Inwerter                                                                                                    |
| B         | Zestaw wspornika montażowego                                                                                |
| ©         | Instrukcja obsługi                                                                                          |
| D         | Płaskie śruby M4 (8 mm) × 4, używane do montażu<br>wspornika                                                |
| Ē         | Plastikowe kotwy i śruby (Φ6,5 * 32 mm) × 3, używane<br>do montażu wspornika montażowego na ścianie         |
| Ē         | Szary rdzeń EMI × 1 dla kabla Ethernet (RJ45)<br>Szary rdzeń EMI × 1 dla kabla sygnałowego (RS485 /<br>RCR) |

### PV-15000T-U

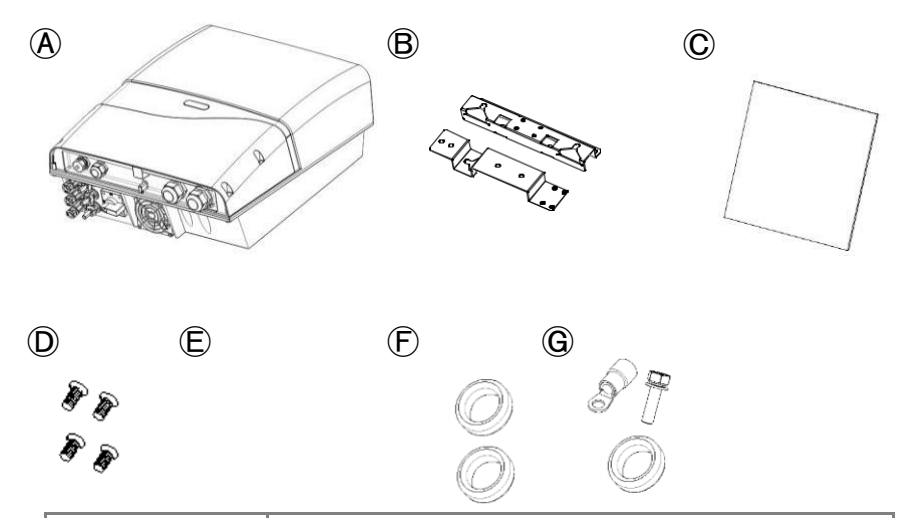

| Przedmiot | Opis                                                                                                    |
|-----------|----------------------------------------------------------------------------------------------------|
| A         | Inwerter                                                                                                    |
| B         | Zestaw wspornika montażowego                                                                                  |
| ©         | Instrukcja obsługi                                                                                            |
| D         | Flat Płaskie śruby M4 (8 mm) × 4, używane do montażu<br>wspornika                                             |
| Ē         | Plastikowe kotwy i śruby (Φ6,5 * 32 mm) × 3, używane<br>do montażu wspornika montażowego na ścianie           |
| Ē         | Brązowy rdzeń EMI × 1 dla kabla Ethernet (RJ45)<br>Szary rdzeń EMI × 1 dla kabla sygnałowego (RS485 /<br>RCR) |
| G         | Izolowany zacisk pierścieniowy (6 mm2) × 1<br>Śruba M4 × 1 (10 mm)<br>Rdzeń EMI × 1 do uziemienia             |

### PV-20000T-U

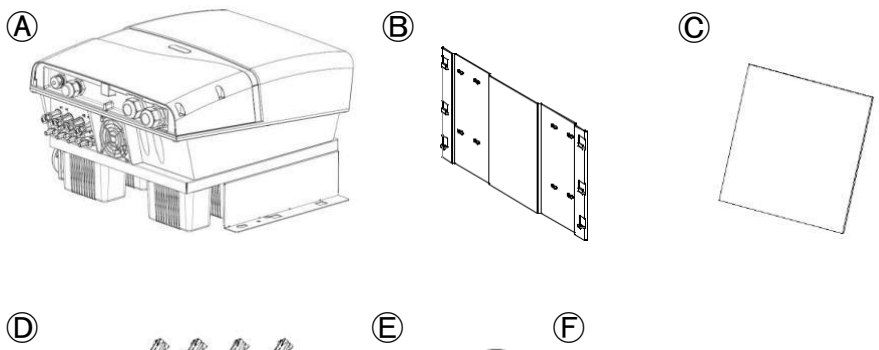

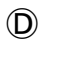

1111

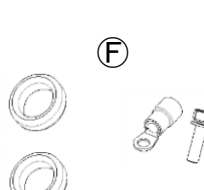

| Przedmiot | Opis                                                                                                    |
|-----------|----------------------------------------------------------------------------------------------------|
| A         | Inwerter                                                                                                    |
| B         | Zestaw wspornika montażowego                                                                                |
| C         | Instrukcja obsługi                                                                                          |
| D         | Plastikowe kotwy i śruby (Φ6,5 * 32 mm) × 4, używane<br>do montażu wspornika montażowego na ścianie         |
| Ē         | Szary rdzeń EMI × 1 dla kabla Ethernet (RJ45)<br>Szary rdzeń EMI × 1 dla kabla sygnałowego (RS485 /<br>RCR) |
| Ē         | Izolowany zacisk pierścieniowy (6 mm2) × 1<br>Śruba M4 (10 mm) × 1                                          |

### PV-30000T-U/PV-40000T-U

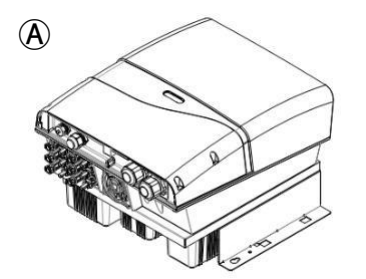

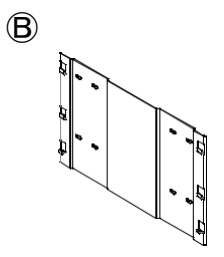

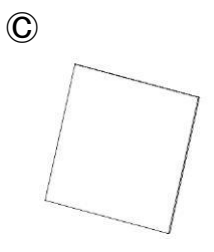

D

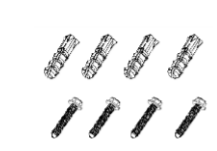

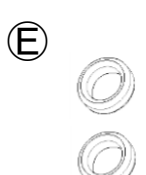

| Przedmiot | Opis                                                                                                    |
|-----------|----------------------------------------------------------------------------------------------------|
| À         | Inwerter                                                                                                 |
| B         | Zestaw wspornika montażowego                                                                             |
| ©         | Instrukcja obsługi                                                                                       |
| D         | Plastikowe kotwy i śruby (Φ6,5 * 32 mm) × 4, używane<br>do montażu wspornika montażowego na ścianie      |
| Ē         | Szary rdzeń EMI × 1 dla kabla Ethernet (RJ45) Szary<br>rdzeń EMI × 1 dla kabla sygnałowego (RS485 / RCR) |

### 6.1 Tabela montażu

### PV-10000T-U/PV-15000T-U

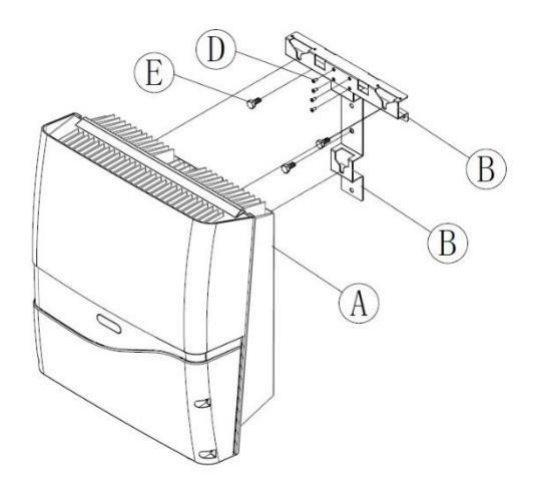

### PV-20000T-U/PV-30000T-U/PV-40000T-U

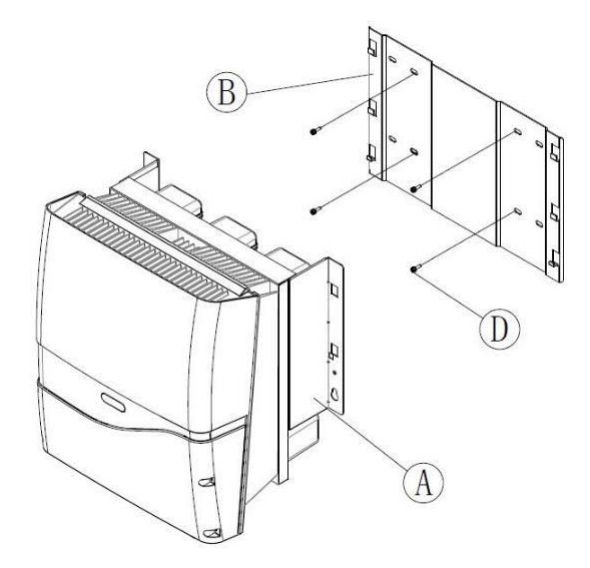

### 6.2 Wybór właściwego miejsca instalacji

Unikaj wystawiania inwertera na bezpośrednie działanie promieni słonecznych lub deszczu i wybierz odpowiednią powierzchnię montażową.

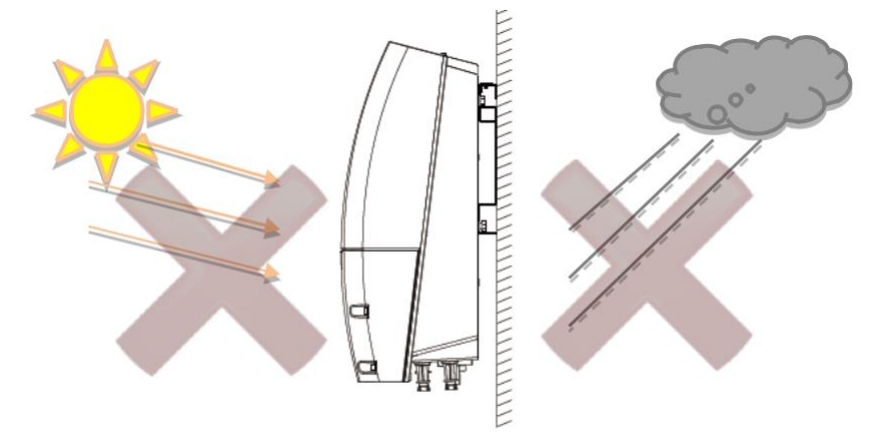

Bezpośrednie światło słoneczne

Bezpośredni deszcz

Widoczny poziom

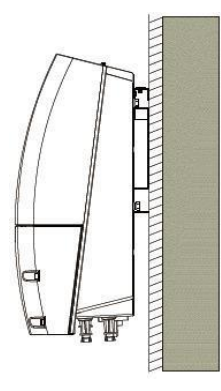

| Powierzchnia<br>montażowa | TAK lub NIE |
|---------------------------|-------------|
| Beton                     | ТАК         |
| Metal                     | ТАК         |
| Kamień                    | ТАК         |
| Plastik/ akryl            | NIE         |
| Drewno                    | NIE         |

# 6.3 Prawidłowy montaż

### Orientacja

Zamontować inwerter w kierunku pionowym; należy unikać przechylania lub montażu poziomego.

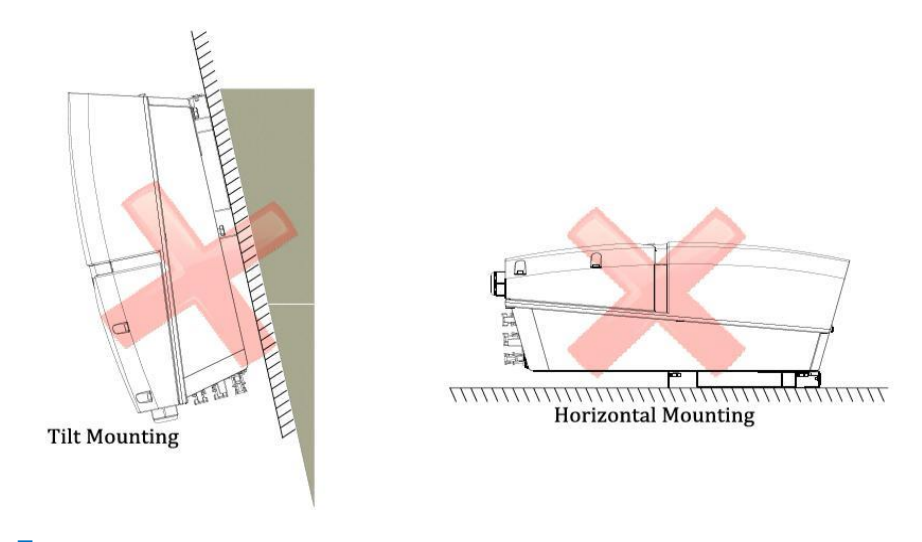

### Utrzymywanie luzu

Aby zachować dobre warunki chłodzenia, trzymaj każdą jednostkę powyżej 20 cm w lewo i prawo, 30 cm w górę i w dół i upewnij się, że wokół urządzeń nie ma żadnych przedmiotów wpływających na chłodzenie.

![](_page_17_Figure_6.jpeg)

### 6.4 Procedura montażu

### PV-10000T-U/PV-15000T-U

### Wymiary wspornika

Wspornik służy do podparcia inwertera na ścianie. Aby zakończyć montaż, zapoznaj się z zalecanymi rozmiarami wsporników i położeniem otworów poniżej.

![](_page_18_Figure_4.jpeg)

### Wspornik montażowy

Przed zamocowaniem na ścianie zamontuj wspornik jak poniżej.  $\textcircled$  (użyj płaskich śrub M4 x 4) z zestawu akcesoriów.

![](_page_18_Picture_7.jpeg)

### Uchwyt montażowy

- Umieść zmontowany wspornik w miejscu, w którym zostanie zainstalowany inwerter. Wykonaj odpowiednie otwory i zamontuj zmontowany wspornik za pomocą śrub z zestawu akcesoriów. Użyj elementu (E) (moment obrotowy:
- 2. 1,0-1,2 Nm) aby zainstalować wspornik
- Aby zapewnić bezpieczny i pewny montaż, wykonaj co najmniej 3 otwory w trójkącie. sposób pokazany po prawej stronie

![](_page_19_Picture_4.jpeg)

### Zamocowanie Inwertera

- Unieś inwerter nieco wyżej niż wspornik i upewnij się, że wszystkie punkty mocowania z tyłu znajdują się we właściwych pozycjach.
- 2. Zamocuj inwerter na wsporniku.
- Powoli powieś inwerter na wsporniku. Sprawdź, czy trzy kołki za inwerterem utknęły w trzech punktach mocowania na wsporniku

![](_page_19_Picture_9.jpeg)

### Sprawdzanie

- 1. Wszystkie punkty wsparcia są solidne.
- 2. Inwerter jest dobrze zainstalowany i zabezpieczony na ścianie.

![](_page_19_Figure_13.jpeg)

### PV-20000T-U/PV-30000T-U/PV-40000T-U

### Wymiary wspornika

Wspornik służy do podparcia inwertera na ścianie. Aby zakończyć montaż, zapoznaj się z zalecanymi rozmiarami wsporników i położeniem otworów poniżej.

![](_page_20_Figure_3.jpeg)

### Uchwyt montażowy

- Umieść zmontowany wspornik w miejscu, w którym zostanie zainstalowany falownik i wykonaj odpowiednie otwory.
- Użyj elementu D (moment obrotowy: 1,0-1,2 Nm), aby zainstalować wspornik montażowy na ścianie.
- Aby zapewnić bezpieczny i pewny montaż, wykonaj 4 otwory zgodnie z ilustracją po prawej i dokręć je odpowiednio i mocno.

![](_page_20_Figure_8.jpeg)

# Zamocowanie Inwertera

- Unieś inwerter nieco wyżej niż wspornik i upewnij się, że wszystkie punkty mocowania z tyłu znajdują się we właściwych pozycjach.
- 2. Zamocuj inwerter na wsporniku.
- 3. Powoli powieś inwerter na wsporniku.

![](_page_21_Picture_4.jpeg)

### Sprawdzanie

- 1. Wszystkie punkty wsparcia są solidne.
- 2. Inwerter jest dobrze zainstalowany i zabezpieczony na ścianie.

![](_page_21_Figure_8.jpeg)

### 6.5 Połączenia przewodowe

### Otwieranie przedniej pokrywy

- 1. Wykręć 4 śruby na pokrywie, jak pokazano po prawej stronie.
- 2. Delikatnie zdejmij pokrywę.

![](_page_22_Figure_4.jpeg)

### Przegląd obszaru okablowania

- 1. Dławik kablowy 1 M32 (kable AC)
- 2. Dławik kablowy 2 M32 (kable AC)
- 3. Listwa zaciskowa AC
- 4. Listwa zaciskowa AC (PE lub GND znajduje się osobno na PV-15000T-U / PV-20000T-U)
- 5. Wewnętrzny wentylator chłodzący
- 6. Terminal RS485
- 7. Przełącznik rezystora końcowego RS485
- 8. Selektor adresu RS485
- 9. Port RJ45 do dostępu do Internetu
- 10. Terminal odbiornika kontroli tętnienia (RCR)
- 11. Gniazdo USB
- 12. Dławik kablowy M25 (kable RJ45 / RS485 / RCR)

![](_page_22_Figure_18.jpeg)

### PV-10000T-U

### 

![](_page_23_Figure_1.jpeg)

### Uwaga dotycząca wyłączników prądu przemiennego

![](_page_23_Picture_3.jpeg)

Ze względów bezpieczeństwa należy umieścić niezależny wyłącznik między falownikiem a siecią PRZED wszystkimi połączeniami. Upewnij się, że falownik zostanie bezpiecznie odłączony od sieci we wszystkich okolicznościach. Zaleca się stosowanie certyfikowanych wyłączników 20A / 250Vac (PV-10000T-U) lub 30A / 250Vac (PV-20000T-U) lub 35A / 250Vac (PV-20000T-U) lub 60A /

250Vac (PV-30000T-U) lub 60A / 277Vac (PV-40000T-U).

### Okablowanie pradu przemiennego

| Przekrój           | Maksymalna długość straty 1% (M) |             |             |             |             |  |
|--------------------|----------------------------------|-------------|-------------|-------------|-------------|--|
| (mm <sup>2</sup> ) | PV-10000T-U                      | PV-15000T-U | PV-20000T-U | PV-30000T-U | PV-40000T-U |  |
| 2.5                | 9                                | N/A         | N/A         | N/A         | N/A         |  |
| 4                  | 14                               | N/A         | N/A         | N/A         | N/A         |  |
| 6                  | 21                               | 14          | N/A         | N/A         | N/A         |  |
| 10                 | N/A                              | 23          | 17          | N/A         | N/A         |  |
| 14                 | N/A                              | N/A         | 24          | 16          | 15          |  |
| 22                 | N/A                              | N/A         | N/A         | 24          | 22          |  |

1. Przygotuj kable zgodnie z zaleceniami poniżej

Powyższa tabela oparta jest na drutach miedzianych jednożyłowych o maksymalnym wzroście temperatury 90 ° C. Dostosowanie zależy od warunków instalacji, takich jak temperatura otoczenia, otoczenie przewodów, rozpraszanie ciepła i regulacja lokalnego kodu sieci.

> 12 1.3 Ν - PE

> > 11 L2 L3 Ν

Postępuj zgodnie z lokalnymi standardami, jeśli liczby różnia się od powyższych.

2. Usuń izolację kabli na około 9 lub 10 mm

![](_page_24_Figure_6.jpeg)

### PV-10000T-U

23

10mm<sup>2</sup> max.

PV-20000T-U

![](_page_25_Figure_1.jpeg)

- 3. Usuń odpowiednią długość warstwy izolacyjnej z kabla prądu przemiennego, a następnie załóż zacisk zaciskowy i zaciśnij go prawidłowo.
- 4. Poluzuj dławik kablowy 2, a następnie wyjmij wodoodporny gumowy korek uszczelniający..
- Przełóż kabel prądu zmiennego przez gumową uszczelkę M32 i otwór. Przełóż kabel prądu przemiennego L1 / L2 / L3 przez otwór na dławik kablowy 2.
- W przypadku PV-10000T-U przymocuj L1 (linia 1), L2, L3, N (neutralny), PE (
   do listwy zaciskowej od lewej z prawej strony za pomocą śrubokręta o średnicy 4,0 mm. W przypadku PV-1500T-U / PV-20000T-U, przymocuj (L1 / L2 / L3 / N) do listwy zaciskowej prądu przemiennego od lewej do prawej i PE (
   do kołka prądowego do uziemienia (PE) obok listwy zaciskowej prądu przemiennego. W przypadku PV-30000T-U / PV-40000T-U zamocuj (L3 / L2 / L1 / N / PE) na listwie zaciskowej AC od lewej do prawej.
- 7. Dokręcić dławik kablowy 2 po zakończeniu konfiguracji, aby zabezpieczyć kable.
- 8. Poluzuj dławik kablowy 1, a następnie wyjmij wodoodporny gumowy korek uszczelniający.
- 9. Przełóż przewód uziemienia modelu (PE) i N przez otwory dławika kablowego 1 przez okablowanie.
- 10. Dokręcić dławik kablowy 1 po zakończeniu konfiguracji, aby zabezpieczyć kable.

### PV-10000T-U

![](_page_26_Picture_1.jpeg)

Tylko PV-15000T-U wymaga dodania rdzenia EMI do kabla uziemiającego

### PV-30000T-U/PV-40000T-U

![](_page_27_Picture_1.jpeg)

Rdzeń EMI na powyższym rysunku pochodzi z pozycji  $\bigcirc$  w PV-15000T-U na str. 12. Upewnij się, że kabel GND (zielony) jest nawinięty na szary rdzeń EMI z 4 zwojami dla odporności na zakłócenia, jak pokazano powyżej.

![](_page_27_Picture_3.jpeg)

### Uwaga na temat wyboru drutu

Zaleca się stosowanie solidnych kabli, aby zapewnić stabilność kabli na listwie zaciskowej. Jeśli stosowane są druty skręcone, we wszystkich przypadkach należy zastosować materiały rdzeniowe zamknięte w zestawie akcesoriów.

# Połączenia odbiornika kontroli tętnienia (RCR) / RS485 i RJ45

- 1. Poluzuj dławik kablowy (M25), a następnie wyjmij gumową zaślepkę uszczelniającą.
- 2. Włóż druty z tyłu prowadnicy i otworu gumowej uszczelki (M25).
- Patrz rozdz. 7.3 na stronie 43, aby uzyskać prawidłowe połączenia RS485. Wybierz kabel komputerowy UL2464 (typ pary).
- 4. Patrz rozdział 8 na str. 51, aby uzyskać informacje na temat prawidłowych połączeń RCR.
- 5. Podłącz przewody RCR / RS485 i RJ45, jak pokazano poniżej.
- Upewnij się, że przewody RJ45 są nawinięte przez szary rdzeń EMI (z zestawu akcesoriów), tak jak w przypadku odporności na zakłócenia.
- 7. Dokręcić dławik kablowy, aby mocno zabezpieczyć kable w miejscu.

![](_page_28_Figure_8.jpeg)

![](_page_28_Figure_9.jpeg)

RS485 & RCR

### Zamykanie przedniej pokrywy

Po podłączeniu wszystkich przewodów proszę

- 1. Sprawdź ponownie wszystkie połączenia.
- Zamknij przednią pokrywę i delikatnie dokręć 4 śruby. Moment obrotowy nie powinien przekraczać 30 kgf-cm.
- Sprawdź, czy nie ma otworów między przednią pokrywą (2) a inwerterem.

### Okablowanie DC (PV)

1. Oceny wejściowe prądu stałego

| MODEL            | PV-                                         | PV-                                          | PV-                                      | PV-                                      | PV-                                      |  |
|------------------|---------------------------------------------|----------------------------------------------|------------------------------------------|------------------------------------------|------------------------------------------|--|
| Ocena            | 10000T-U                                    | 15000T-U                                     | 20000T-U                                 | 30000T-U                                 | 40000T-U                                 |  |
| Zalecana         | >12000                                      | >18000                                       | >24000                                   | >36000                                   | >48000                                   |  |
| Max. DC (V)      |                                             | 1000                                         |                                          |                                          |                                          |  |
| Max. Prąd (A)    | 11.5A/ciąg 1<br>11.5A/ciąg 2<br>23A łącznie | 23A/ciąg 1<br>11.5A/ciąg 2<br>34.5 A łącznie | 23A/ciąg 1<br>23A/ciąg 2<br>46 A łącznie | 35A/ciąg 1<br>35A/ciąg 2<br>70 A łącznie | 35A/ciąg 1<br>35A/ciąg 2<br>70 A łącznie |  |
| Ciągi            | 2                                           | 2                                            | 2                                        | 2                                        | 2                                        |  |
| (Pary wejściowe) | (2 wejścia)                                 | (3 wejścia)                                  | (4 wejścia)                              | (6 wejścia)                              | (6 wejścia)                              |  |

- 2. Użyj jednego z poniższych zalecanych złączy
  - 1. Multi-Contact MC4
  - 2. Wieland PST40i1C
- 3. Podłącz do macierzy fotowoltaicznej

Po przygotowaniu wszystkich powiązanych kabli i złączy

1. Wyjmij korki uszczelniające, jak pokazano poniżej.

![](_page_29_Picture_14.jpeg)

Korek uszczelniający

2. Delikatnie podłącz kable fotowoltaiczne, jak pokazano poniżej

![](_page_29_Picture_17.jpeg)

### PV-10000T-U

![](_page_30_Figure_1.jpeg)

PV-20000T-U

![](_page_30_Picture_3.jpeg)

### PV-30000T-U/PV-40000T-U

![](_page_31_Picture_1.jpeg)

![](_page_31_Picture_2.jpeg)

### Niebezpieczeństwo porażenia prądem!

Podczas pracy nad okablowaniem prądu stałego upewnij się, że prąd stały jest całkowicie wyłączony.

![](_page_31_Picture_5.jpeg)

### Kontrola polaryzacji i napięcia

Przed podłączeniem upewnij się, że wszystkie polaryzacje i napięcia są prawidłowe. Nieprawidłowe połączenia mogą spowodować nieprawidłowe działanie.

### Połaczenie

Układaj tylko ciąg PV Array łączący z zestawem złączy MC4.

![](_page_31_Picture_10.jpeg)

### Zachowaj zatyczki uszczelniające

Proszę przechowywać te wtyczki w bezpiecznym miejscu. Może być konieczne ich ponowne użycie w celu ponownego podłączenia uszczelek do zacisku DC w przypadku usunięcia przewodów DC..

### Pamiętaj!

![](_page_32_Picture_1.jpeg)

- Przy użyciu 1000 V DC, 15 A lub 16 A wyłącznika (lub bezpiecznika) (na ciąg) w PV-10000T-U / PV-15000T-U / PV-20000T-U / PV-30000T-U), między modułem PV a inwerterem PV. PV-40000T-U musi używać wyłącznika (lub bezpiecznika) o wartości 1100 V DC.
- Obowiązuje tylko nieuziemiony moduł fotowoltaiczny, który jest zgodny z IEC 61730 klasa A, zaleca się skonsultowanie z instalatorem systemu wyboru typu modułu fotowoltaicznego.

### Odłączanie PV

Jeśli chcesz odłączyć PV, wykonaj poniższe czynności.

- 1. WYŁĄCZ WYŁĄCZNIK PV DC!
- Użyj odłączającego narzędzia montażowego (MC PV-MS), aby odłączyć złącza MC4.
- 3. Naciśnij blokadę, aby zwolnić wtyczki DC
- 4. Wyciągnij wtyczki DC

![](_page_32_Picture_10.jpeg)

![](_page_32_Picture_11.jpeg)

### Pamiętaj, aby WYŁĄCZYĆ PV

Bezpośrednie wyciągnięcie wtyczek DC może prowadzić do niebezpiecznych iskier. Pamiętaj, aby wcześniej wyłączyć PV.

# 6.6 Gotowość do startu

### Lista kontrolna

Przed uruchomieniem falownika sprawdź następujące elementy::

| Przedmiot                       | Punkty kontrolne                                                                                                    | Sprawdzone? |
|---------------------------------|----------------------------------------------------------------------------------------------------|-------------|
| Montowanie                      | <ul> <li>Inwerter jest mocno zamocowany<br/>na wsporniku (-ach)</li> </ul>                                                                                                    |             |
| Okablowanie AC                  | <ul> <li>Wszystkie kable są mocno<br/>zamocowane na listwie zaciskowej</li> <li>Dopasowane są polaryzacje</li> <li>Dostępne jest uziemienie ochronne</li> <li>Dławik kablowy jest mocno dokręcony</li> </ul> |             |
| RS485                           | <ul> <li>Wszystkie terminale są zabezpieczone</li> <li>Polaryzacje są dopasowane</li> <li>Przewody sa dokrecane dławikiem</li> </ul>                                                                         |             |
| RJ45                            | • kablowym                                                                                                    |             |
| <mark>Odbiornik</mark>          | <ul> <li>Jeśli nie są używane, zaślepki</li> </ul>                                                                                                    |             |
| <mark>kontroli tętnienia</mark> | uszczelniające muszą być prawidłowo<br>do terminala w celu ochrony.                                                                                                    |             |
| Przednia osłona                 | <ul> <li>Przednia pokrywa jest mocno<br/>przymocowana</li> <li>Wszystkie śruby są zabezpieczone</li> </ul>                                                                                                   |             |
| Okablowanie DC                  | <ul> <li>Wszystkie wtyczki są mocno<br/>podłączone</li> <li>Dopasowane są polaryzacje</li> <li>Ciągi nie są mieszane przewodowo<br/>(dla wielu modeli MPPT)</li> </ul>                                       |             |

### Zmiana parametrów podłączenia i działania sieci

Jeśli potrzebujesz zmienić ustawienia podłączenia do sieci i / lub parametry pracy, w tym napięcia, zakres częstotliwości, współczynnik mocy i ograniczenie mocy, skontaktuj się z lokalnym autoryzowanym dostawcą usług w celu uzyskania "Programu ustawiania parametrów AP" z odpowiednią instrukcją w celu wykonania regulacji odpowiednich parametrów.

# Procedura uruchamiania

![](_page_34_Figure_1.jpeg)

# 7. Działanie

# 7.1 Przegląd

### Wyświetlacz LCD

Seria ES posiada lampkę sygnalizacyjną LED i wyświetlacz LCD 16 \* 2 znaków.

Zawartość wyświetlacza LCD obejmuje moc wyjściową, napięcie i prąd sieci, napięcie i prąd modułu PV, energię dzisiaj, całkowitą energię, całkowity czas pracy, kod sieci, nazwę modelu i wersję oprogramowania układowego, komunikaty o błędach, adres Modbus.

![](_page_35_Picture_5.jpeg)

### Ikona przycisku

| Ikona | Opis                                                                     | Uwaga |
|-------|--------------------------------------------------------------------------|-------|
|       | LED A, referencyjna tabela błędów LED A                                  |       |
| B     | LED B, referencyjna tabela błędów LED B                                  |       |
| C     | LED C, referencyjna tabela błędów LED C                                  |       |
| 0     | Przycisk, czas wykrycia wynosi ponad 100 ms po<br>naciśnięciu przycisku. |       |

Dioda C świeci około 40 sekund po włączeniu prądu przemiennego.

### Wskaźnik LED awarii LED Tabela błędów LED

| LED A | LED B | LED C | Komunikat o błędzie              |
|-------|-------|-------|----------------------------------|
| OFF   | OFF   | OFF   | Wszystko normalne                |
| ON    | OFF   | OFF   | Wysoki prąd DC                   |
| OFF   | ON    | OFF   | Przekaźnik nie powiódł się       |
| ON    | ON    | OFF   | Wysoka temperatura wewnętrzna    |
| ON    | OFF   | ON    | Wykrywanie GFCI nie powiodło się |
| OFF   | ON    | ON    | Błąd Magistrali                  |
| Miga  | OFF   | OFF   | Błąd izolacji                    |
| OFF   | Miga  | OFF   | Prąd upływu wysoki               |
| OFF   | OFF   | Miga  | Awaria wentylatora (ów)          |

Uwaga: Miganie oznacza, że diody LED świecą przez 0,5 sekundy i gasną przez 0,5 sekundy.

# Struktura okna LCD

Gdy inwerter połączy się z siecią i zacznie wytwarzać energię, na ekranie LCM pojawi się "Welcome", a po 5 sekundach pojawi się "Pac and Etoday". Pozostanie na tym ekranie, dopóki użytkownik nie naciśnie przycisku na panelu LED, aby zmienić ramkę informacyjną na ekranie LCM. Poniższa tabela blokowa zawiera sekwencję ekranowych ramek informacyjnych falownika..

![](_page_37_Figure_2.jpeg)

![](_page_38_Picture_0.jpeg)

Wyświetlacz LCD wyświetla ekran WELCOME po uruchomieniu i zaczyna odliczać o kilka sekund zgodnie z każdą regulacją kodu siatki przed podaniem do siatki. Na ekranie pojawi się Pac po podłączeniu do sieci. Ten ekran odliczania Oczekiwania pojawi się ponownie tylko wtedy, gdy zostanie odłączony od sieci.

| WELCOME  |  |
|----------|--|
| Waitings |  |

Gdy układ jest nieprawidłowy lub zanika moc modułu słonecznego, ekran ten pozostanie do momentu, aż moc sterująca inwertera będzie aktywna.

Moduł słoneczny umożliwia przywrócenie mocy sterowania.

| $\triangleright$ |         |   |
|------------------|---------|---|
| Pac              |         |   |
| Рас              | 10000W  | ľ |
| Etoday           | 50.5kWh |   |

Pac to chwilowe wytwarzanie energii wytwarzane w tej chwili (jednostka: wat), a E-today to skumulowane wytwarzanie energii, które zostało wygenerowane dzisiaj (jednostka: 0,1 kWh).

Po odłączeniu od sieci zostanie zastąpiony ekranem WELCOME i nie pojawi się ponownie, dopóki sieć energetyczna nie zostanie ponownie podłączona.

Napięcie wyjściowe AC i prąd

| Vac | 220/221/222V |
|-----|--------------|
| lac | 15/16/17A    |

Vac reprezentuje napięcie prądu przemiennego (jednostka: V). Iac reprezentuje prąd przemienny (jednostka: A).

Napięcie wyjściowe prądu stałego i prąd

| Vdc | 580/590V   |
|-----|------------|
| Idc | 12.3/13.4A |

 $\triangleright$ 

Vdc reprezentuje napięcie stałe (jednostka: V). Idc reprezentuje prąd stały (jednostka: A) Etotal Etotal 1799kWh Htotal 572hr

Etotal to łączne skumulowane wytwarzanie energii w kWh. Htotal to łączny czas pracy falownika w godzinach (godz).

![](_page_39_Picture_2.jpeg)

Wskazuje lokalną regulację kodu sieci.

![](_page_39_Picture_4.jpeg)

Wskazuje adres identyfikacyjny Modbus.

Napięcie i częstotliwość sieci

GF: 59.5~60.3Hz GV: 198.0~248.0V

Wskazuje ustawienie sieci.

Informacje o produkcie

PV-10000T-U Ver 01.01.01

Wskazuje nazwę modelu inwertera i wersję oprogramowania układowego, jak poniżej. Ver 01<sub>A</sub>.01<sub>B</sub>.01<sub>C</sub>

A: Wersja oprogramowania rejestratora

B: Master wersji oprogramowania DSP

C: Slave wersji oprogramowania DSP

# Komunikat o błędzie

Gdy inwerter napotka błąd, ekran LCM przechodzi w tryb błędu, a komunikat błędu będzie stale wyświetlany na ekranie LCM.

AC VOLT HIGH Vac 271/262/261V

Poniższy ekran wskazuje, że nie ma żadnych nieprawidłowości.

History Error Message Record

Naciśnij przycisk przez ponad 5 sekund. Wyświetlacz przejdzie to Historii Błędów 9History error) po przejściu zwolnieniu przycisku (błąd systemu lub nieprawidłowe działanie), ekran wyświetli odpowiednio najnowsze informacje o błędzie.

### Historia błędów. Ramka informacyjna

Można nagrać w sumie 5 wiadomości. Numer 1 jest najnowszy.

Zapisany komunikat o błędzie numer 5 to najstarszy zarejestrowany komunikat o błędzie.

Ramka historii błędów pokazana jest poniżej.

History Error Message Record

![](_page_41_Figure_0.jpeg)

Naciśnij **I** i przytrzymaj przycisk przez ponad 5 sekund w ramce "Reset Record", zwolnij przycisk po migotaniu ekranu, nastąpi powrót do pierwszej strony Historii błędów i wyświetli "No Record" jeśli komunikaty o błędach zostały pomyślnie usunięte.

Wyjdź z historii

 $\triangleright$ 

1. AC VOLT HIGH Vac 271/262/261V

Naciśnij przycisk 💽 rzez ponad 5 sekund w ramce "History Error", zwolnij przycisk po migotaniu ekranu, aby wyjść z historii błędów na ekran błędu systemu, jak wyżej.

### Sterowanie podświetleniem LCD

Aby zaoszczędzić na sterowaniu zużyciem energii, podświetlenie modułu LCD będzie włączone tylko wtedy, gdy wystąpi jeden z poniższych warunków.

- 1. Wystąpił nowy błąd lub nietypowe zdarzenie.
- 2. Przycisk jest wciśnięty.
- 3. Trwa aktualizacja oprogramowania.

# 7.2 Sieć i Internet (RJ45) Dostęp do inwertera przez LAN (sieć lokalna) Inwerter Inwerter Interventer Inwerter Interventer Interventer

Powyższa ilustracja przedstawia typowe połączenie LAN. Inwerter i urządzenia są połączone z routerem kablem Ethernet lub Wi-Fi. Komputery i inne urządzenia w sieci LAN mogą uzyskać dostęp do danych inwertera, jeśli jego adres IP jest znany.

Router, działając jako serwer DHCP, zwykle automatycznie przypisuje adres IP do falownika. Możesz również ręcznie przypisać adres IP do falownika za pomocą routera. Naciśnij **o** aby sprawdzić adres IP.

### Dostęp do falownika przez Internet

![](_page_43_Figure_4.jpeg)

Powyższa ilustracja pokazuje, jak uzyskać dostęp do inwertera przez Internet. Dostęp do inwertera, podobnie jak w sieci LAN, można uzyskać za pomocą przeglądarki internetowej. Jednak zwykle istnieje zapora (firewall), która blokuje bezpośredni dostęp do sieci LAN z Internetu. Aby temu zaradzić, musisz skonfigurować NAT (Network Address Translation) lub Port Forwarding routera. Aby uzyskać szczegółowe informacje, zapoznaj się z instrukcją dostarczoną przez dostawcę routera.

### 7.3 RS485

### 7.3.1 Informacie o RS485

Typowe połączenie RS485 jest jak poniżej.

![](_page_44_Figure_3.jpeg)

komputera z interfejsem RS485

Kilka ważnych punktów:

- Przewody między urządzeniami a komputerem są skręcone. 1.
- 2. Maksymalna dopuszczalna długość drutu wynosi 1000 metrów.
- Urządzenie końcowe powinno mieć rezystor końcowy. 3.
- Ze względu na wiele połączeń, każdemu urządzeniu należy 4. przypisać adres IP do wysyłania / odbierania.

![](_page_44_Figure_10.jpeg)

![](_page_44_Figure_11.jpeg)

- Podłącz T / R1 + i T / R1- złącza RS485 inwertera do odpowiednio T / R1 i T / R1 zewnętrznego rejestratora danych.
- Pomiędzy dwoma inwerterami dopasuj T / R2 + pierwszego inwertera do T / R1 + następnego inwertera a i połącz T / R2- pierwszego inwertera z T / R1- następnego inwertera.
- 3. Ustaw wyłącznik rezystora końcowego na "ON" inwertera końcowego (ostatni inwerter rzędu). Pozostałych należy ustawić na "WYŁ."

### Interfejs sprzętowy inwertera

![](_page_45_Figure_4.jpeg)

### Konfiguracja adresu

Aby dokonać tego ustawienia, użyj przełącznika adresu pokazanego po prawej stronie. W przypadku pojedynczego falownika ustaw pozycję na "1"; w przypadku wielu falowników przypisz im różne pozycje bez duplikatów. Ponieważ dostępnych jest tylko 15 pozycji (1 ~ F)

maksymalna liczba falowników, które mogą być zgrupowane jednocześnie w magistrali RS485, wynosi 15. Pozycja "0" jest zarezerwowana do celów rozgłoszeniowych, gdy stosuje się wiele falowników. Proszę nie używać we wszystkich okolicznościach.

### Ustawianie rezystora końcowego

Każdy falownik ma wbudowany rezystor końcowy, jeśli RS485 łączy się z wieloma falownikami lub całkowita długość komunikacji jest zbyt długa, aby spowodować nieprawidłową komunikację,

proszę ustawić przełącznik rezystora końcowego na "ON" ostatniego falownika OFF ON w połączeniu szeregowym, wszystkie pozostałe falowniki przełączyć na "OFF".

![](_page_45_Figure_11.jpeg)

![](_page_45_Picture_12.jpeg)

### Uwaga!

Nieprawidłowe ustawienia mogą spowodować błąd komunikacji.

![](_page_45_Picture_15.jpeg)

![](_page_45_Picture_16.jpeg)

### 7.4 Przeglądanie strony internetowej inwertera

# Operacja

Podłączając falownik do sieci, można uzyskać dostęp do falownika za pomocą przeglądarki internetowej, takiej jak Internet Explorer, Firefox i Safari. Wykonaj poniższe czynności, aby przejrzeć stronę internetową falownika.

- 1. Upewnij się, że falownik został pomyślnie podłączony do sieci LAN przez Ethernet lub Wi-Fi.
- 2. Odczytaj adres IP falownika na ekranie LCM falownika lub można go uzyskać, logując się do routera, aby znaleźć odpowiedni adres MAC.
- 3. Otwórz przeglądarkę internetową na komputerze stacjonarnym / laptopie, wprowadź adres IP, który wcześniej przeczytałeś na pasku adresu (patrz rysunek poniżej. Przykładowy adres IP to 192.168.10.122).
- 4. Wejście na stronę inwertera, aby wyświetlić całą generację energii i inne informacje.

![](_page_46_Figure_7.jpeg)

# Informacie o falowniku

| Zakres napięcia    | 194.0 ~ 264.0 V | Zakres częstotliwości | 47.50 ~ 51.50 Hz |
|--------------------|-----------------|-----------------------|------------------|
| Rozporządzenie w   |                 |                       |                  |
| sprawie sieci      | VDE-AR-N 4105   |                       |                  |
| Adres IP           | 192.168.1.121   | Wi-Fi                 | (Edit)           |
|                    |                 | Język                 | English          |
| Szybkość zasilania | \$0.32          | Podawanie             | Admin            |
| UPLOAD             | (Edit)          |                       |                  |

Data i godzina

Zaloguj się nazwą użytkownika i hasłem, aby zmodyfikować odpowiednią wartość ustawienia.

- a. Informacje o inwerterze. : Nazwa, numer seryjny i wersja F / W.
- b. Czas i data: Zegar falownika. Możesz ustawić strefę czasową i automatycznie synchronizować z serwerem.
- c. Zakres napięcia: Zakres napięcia roboczego inwertera.
- d. Zakres częstotliwości: zakres częstotliwości pracy inwertera.
- e. Regulacja sieci: Regulacja kodu sieci inwertera.
- f. Adres IP: przypisany adres IP inwertera.
- g. Wi-Fi: ustawienia połączenia Wi-Fi,
  - a) Wi-Fi SSID.
  - b) Hasło WI-FI: klucz lub hasło do twojej sieci WLAN.
- h. Język: wybór języka.
- i. Feed-in Rate: taryfa feed-in. Istnieją wykresy przedstawiające Twoje zarobki zgodnie z wprowadzonymi stawkami.
- j. Administracja: nazwa użytkownika i hasło. Domyślna nazwa i hasło to "admin".

Monitorowanie w chmurze : Przejdź na stronę <u>http://mypowermanager.net</u>, aby pobrać instrukcję obsługi chmury i zarejestrować konto użytkownika, aby skonfigurować falowniki do monitorowania w chmurze.

### Przeglad

Wyświetl karty: Dostępne są cztery wybrane menu.

PV-10000T-U

1. Ustawienie: Informacje i konfiguracja inwertera. W Ustawieniach zobaczysz poniższą tabelę.

![](_page_47_Figure_20.jpeg)

Forget Password

Oct/1/2019 11:02:00

|      | Wi-Fi SSID :     | ssid    |  |
|------|------------------|---------|--|
|      | Wi-Fi Password : | ******* |  |
| Save |                  |         |  |

2. Dzienniki: zapisy zdarzeń falownika. Zdarzenia obejmują działania i błędy falownika. Demonstracja pokazano na zdjęciu poniżej

| Czas                | Rodzaj      | Zdarzenie           |
|---------------------|-------------|---------------------|
| 2019/01/02 07:44:11 | Ostrzeżenie | AC NIEOBECNY        |
| 2019/01/31 07:33:45 | Informacja  | System uruchomiony  |
| 2019/03/05 12:34:56 | Ostrzeżenie | WYSOKIE NAPIĘCIE PV |
| 2019/05/35 07:14:41 | Ostrzeżenie | WYSOKIE NAPIĘCIE AC |
| 2019/07/10 14:23:38 | Ostrzeżenie | AC FREQ HIGH        |
| 2019/08/12 07:11:45 | Informacja  | System uruchomiony  |

- 3. Miesiąc: dzienny wykres wytwarzania energii z jednego miesiąca.
- 4. Dzień: 24-godzinny wykres wytwarzania energii z jednego dnia.

![](_page_48_Figure_4.jpeg)

5. Status inwertera: Pokazuje aktualny stan pracy. W nocy i / lub gdy inwerter nie działa, obszar jest czarny. Gdy wystąpi błąd lub awaria, pojawi się komunikat.

- 6. Tablica informacyjna: wyświetla wytwarzanie energii i odpowiednie parametry systemu. W nocy, gdy inwerter nie działa, dane "systemowe" nie będą widoczne.
- 7. Karty do przodu / do tyłu: Przesuń bieżący ekran do przodu lub do tyłu.

# 7.5 Korzystanie z USB

### Podłączanie pamięci USB

Aby pobrać dane inwertera, podłącz wstępnie sformatowaną pamięć USB do interfejsu USB pod falownikiem. Drążek musi mieć format FAT lub FAT32.

Zdejmij nasadkę i podłącz pamięć USB. Jeśli inwerter rozpozna urządzenie, ikona USB na ekranie LCD zaświeci się.

![](_page_50_Picture_4.jpeg)

![](_page_50_Picture_5.jpeg)

### Pobieranie danych inwertera

Po podłączeniu USB wszystkie dane przechowywane w inwertera zostaną automatycznie pobrane na pamięć USB.

![](_page_50_Figure_8.jpeg)

# Ustawienie PF i limitu mocy 70%

Tylko upoważniona osoba może ustawić PF i limit mocy 70%. Skontaktuj się z lokalnym usługodawcą.

### Pojemność pamięci

Zasadniczo inwerter może przechowywać około 3-letnie dane. Jeśli dane są starsze niż 3 lata lub więcej miejsca w pamięci, zostaną automatycznie zastąpione.

![](_page_51_Picture_4.jpeg)

Okresowo twórz kopie zapasowe danych inwertera

Po usunięciu danych w rejestratorze nie można ich odzyskać. Zdecydowanie zaleca się okresowe tworzenie kopii zapasowych danych inwerter, jeśli zachowane zostaną wszystkie nagrania.

# 8. Podłączanie do odbiornika Ripple Control (RCR)

RCR odbiera sygnały sterujące z twojej firmy energetycznej. Inwerter serii PV można podłączyć bezpośrednio do RCR. Inwertery będą mogły odbierać polecenia z RCR i dostosowywać moc wyjściową prądu przemiennego do odpowiedniego poziomu. Typowa instalacja RCR jest zilustrowana poniżej.

![](_page_52_Picture_2.jpeg)

# Połączenia z pojedynczym inwerterem

Podłączając tylko jeden inwerter, zapoznaj się z poniższymi rysunkami.

![](_page_53_Figure_2.jpeg)

Połączenia z wieloma inwerterami

![](_page_53_Figure_4.jpeg)

Do innych inwerterów

### Informacje RCR

Aby ustawić RCR, potrzebujesz narzędzia do ustawiania od dostawcy inwertera. Użytkownicy nie mogą dokonać ustawień za pośrednictwem strony inwertera.

| К1               | К2               | кз         | K4 Ac      | tive Pow   | er   |
|------------------|------------------|------------|------------|------------|------|
| $\bigcirc$       | 0                | 0          | $\bigcirc$ | $\bigcirc$ | 100% |
| $\bigcirc$       | $\bigcirc$       | $\bigcirc$ |            | ۲          | 0%   |
| $\bigcirc$       | $\bigcirc$       | ۲          | $\bigcirc$ | ۲          | 30%  |
| $\bigcirc$       | $\bigcirc$       |            |            |            | 75%  |
| $\bigcirc$       | ۲                | $\bigcirc$ | $\bigcirc$ | ۲          | 60%  |
| $\bigcirc$       |                  | 0          |            | $\bigcirc$ | 70%  |
| $\bigcirc$       | $   \mathbf{O} $ |            | 0          | $\bigcirc$ | 10%  |
| $\bigcirc$       | ۲                | ۲          | ۲          | 0          | 50%  |
| ۲                | 0                | 0          | 0          | ۲          | 100% |
| ۲                | 0                | 0          | •          |            | 20%  |
| ۲                | $\bigcirc$       | ۲          | $\bigcirc$ | $\bigcirc$ | 100% |
| ۲                | $\bigcirc$       |            |            | $\bigcirc$ | 0%   |
| ۲                | $   \mathbf{O} $ | $\bigcirc$ | $\bigcirc$ | $\bigcirc$ | 60%  |
| ۲                | ۲                | $\bigcirc$ | ۲          | $\bigcirc$ | 70%  |
| ۲                | ۲                | ۲          | 0          | $\bigcirc$ | 20%  |
| $   \mathbf{O} $ |                  |            | •          | 0          | 90%  |

| Długość sygnału       | 2 Secs |
|-----------------------|--------|
| Fallback Active       | Yes    |
| Czas powrotu do pracy | 10 Min |
| Moc rezerwowa         | 100%   |

- 1. K1 ~ K4: Przekaźniki na RCR..
- 2. Aktywne: Po wybraniu przekaźniki K1 ~ K4 będą aktywne.
- 3. Moc: Odpowiedni limit mocy wyjściowej prądu przemiennego inwertera.
- 4. Długość sygnału: minimalny czas wymagany do aktywacji ograniczenia mocy.
- 5. Awaryjne: Awaryjne to stan pracy, do którego może wejść inwerter, jeśli przekaźniki K1 ~ K4 nie są aktywne w tabeli.
- 6. Awaryjne aktywne: Po wybraniu tej opcji nastąpi wyjście awaryjne.
- 7. Czas rezerwowy: czas wymagany, jeśli status wejściowy jest nieprawidłowy.
- 8. Moc rezerwowa: Limit mocy rezerwowej.

# 9. Konserwacja

Aby utrzymać najlepszą wydajność inwerter, zaleca się regularne wykonywanie następujących czynności.

- 1. Upewnij się, że żaden przedmiot nie znajduje się na górze inwertera.
- 2. Odkurzyć inwerter, szczególnie radiator umieszczony na górze inwertera.
- 3. Monitoruj dane / wykres wytwarzania energii i działanie. Są w normalnym stanie.
- 4. Sprawdź wszystkie druty i kable, aby upewnić się, że nie ma korozji ani pęknięć.
- 5. Sprawdź wszystkie złącza, aby upewnić się, że nie są poluzowane.

![](_page_55_Picture_7.jpeg)

![](_page_55_Picture_8.jpeg)

# 10. Rozwiązywanie problemów

W przypadkach, gdy inwerter wykryje problem, system może przekazać komunikat o błędzie. Skorzystaj z poniższej tabeli, aby odpowiednio rozwiązać. Wymień nienormalny inwerter na inny normalny, aby porównać różnicę i status.

Jeśli problem nadal występuje, skontaktuj się z lokalnym usługodawcą w celu uzyskania dalszej pomocy.

| Kłopot                      | Treatment                                                                                                    |
|-----------------------------|----------------------------------------------------------------------------------------------------|
|                             | 1. Sprawdź połączenie AC, takie jak bezpiecznik,                                                             |
| 1 Development in the second | wyłącznik i okablowanie.                                                                                     |
| 1. Brak wyswietiacza        | Upewnij się, że prąd przemienny jest prawidłowo podłączony do                                                |
|                             | 2. inwertera                                                                                                 |
| 2. Brak diody LED           | 3. Sprawdź, czy napięcie AC L1 / L2 / L3 do N na                                                             |
| statusu                     | listwie zaciskowej jest prawidłowe (> 100 Vac)                                                               |
|                             | 4. Wyłącz zasilanie i włącz ponownie                                                                         |
| 1. Bez pokolenia            | 1. Sprawdź połączenie PV i okablowanie                                                                       |
| 2. Nie można odczytać       | 2. Sprawdź polaryzację PV                                                                                    |
| komunikatu AC I DC          | 3. Sprawdź napięcie PV (> 160 V DC)                                                                          |
| na wyświetlaczu LCD         | 4 . Poczakaj na cilajajsza światła słanoszna                                                                 |
|                             |                                                                                                    |
|                             | 1. Zobacz tabelę błędów w rozdziale Rama błędu                                                               |
|                             | <ol><li>Błąd inny niż "C #": Przeczytaj powiązane</li></ol>                                                  |
|                             | znaczenie i podejmij odpowiednie działania                                                                   |
| Błąd na wyświetlaczu        | <ol> <li>Bład "C #": Wyłącz wyłącznik pradu przemiennego</li> </ol>                                          |
|                             | niż prad stały. Następnie włacz DC, a następnie AC                                                           |
|                             | <ol> <li>Jeśli błąd "C #" nadal występuje, skontaktuj się z</li> </ol>                                       |
|                             | lokalnym serwisem, aby sprawdzić błąd "C #"                                                                  |
|                             |                                                                                                    |
|                             | 1. Sprawdź środowisko instalacji modułu                                                                      |
| Wytworzona moc jest         | Upewnij się, że inwerter nie znajduje się w bezpośrednim świetle                                             |
| mnieisza niż oczekiwano     | 2. słonecznym                                                                                                |
|                             | 3. Usuń wszelkie przedmioty leżące na inwerterze                                                             |
|                             | 4. Sprawdź temperaturę otoczenia                                                                             |
|                             |                                                                                                    |
|                             | 1. "Fan Fails IN" oznacza nieprawidłowy wewnętrzny mały wentylator.                                          |
|                             | <ul> <li>"Fan Fails EX" oznacza nieprawidłowe działanie zewnętrznego dużego</li> <li>wentylatora.</li> </ul> |
|                             | , , , , , , , , , , , , , , , , , , ,                                                                        |
| Fan Fails IN                | 3. Sprawuz, czy w wentylatorze znajduje się jakas przeszkoua                                                 |
|                             |                                                                                                    |
| Fan Fails EX                | 4. Jeśli wentylator nadal nie może sie obracać. skontaktui sie z serwisem                                    |
|                             | i wymień go. odnosząc się do SOP wymiany wentylatora.                                                        |
|                             | W sprawie marki i modelu wentylatora prosimy o kontakt z lokalnym                                            |
|                             | convicam                                                                                                    |
| 1                           | JCI WIJCIII                                                                                                  |

### Kod błędu Tabela 1

| Stan błędu                 | Kod błędu | Wskazanie                                                                                                    |
|----------------------------|-----------|----------------------------------------------------------------------------------------------------|
| Wysokie napięcie AC        | E1        | Krok 1: Sprawdź warunki otoczenia,                                                                                                    |
| Niskie napięcie AC         | E2        | napięcie prądu przemiennego i częstotliwość.                                                                                                    |
| AC nieobecny               | E3        | częstotliwości prądu przemiennego                                                                                                    |
| Wysoka częstotliwość<br>AC | E4        | Krok 3: Jeśli warunki otoczenia                                                                                                    |
| Niska częstotliwość AC     | E5        | przekraczają ustawienie inwertera.<br>Dostosuj powiązane parametry.                                                                                                    |
| Wysokie napięcie DC        | E6        | Krok 1: Sprawdź napięcie panelu, czy<br>mieści się ono w zakresie roboczym?<br>Krok 2: Jeśli napięcie PV przekracza 1000 V,<br>Dostosuj liczbę połączeń paneli.                                                                                                    |
| Niska izolacja PV          | E7        | Krok 1: Sprawdź, czy panel ma nieprawidłową<br>impedancję na ziemię.<br>Krok 2: Jeśli kod błędu wystąpił<br>wczesnym rankiem lub wieczorem.<br>Jest to pojemność pasożytnicza. Połącz<br>panel z ziemią, jest to normalne zjawisko.<br>Krok 3: Jeśli nadal występuje, wymień<br>inny inwerter. |
| Prąd uziemienia<br>wysoki  | E8        | Krok 1: Sprawdź, czy panel ma nieprawidłową<br>impedancję na ziemię.<br>Krok 2: Jeśli kod błędu wystąpił<br>wczesnym rankiem lub wieczorem.<br>Jest to pojemność pasożytnicza. Połącz<br>panel z ziemią, jest to normalne zjawisko.<br>Krok 3: Jeśli nadal występuje, wymień<br>inny inwerter. |

### Kod błędu Tabela 2

| Stan błędu                                                  | Kod błędu | Wskazanie                                                                                                    |
|-------------------------------------------------------------|-----------|----------------------------------------------------------------------------------------------------|
| Wtrysk prądu DC jest<br>zbyt wysoki                         | C1        | Krok 1: Wymień inny inwerter.<br>Krok 2: Jeśli nadal występuje, skontaktuj<br>się z dostawcą.                                                                                                    |
| Test przekaźnika<br>wyjściowego nie powiódł się             | C2        | Krok: Inwerter jest uszkodzony.<br>Proszę wymienić inny inwerter.                                                                                                    |
| Temperatura wewnętrzna<br>jest wyższa niż 90 °C             | C4        | Krok 1: Sprawdź, czy przestrzeń chłodząca<br>inwertera jest wystarczająca.<br>Krok 2: Wyłącz DC.<br>Krok 3: Uruchom ponownie po 10 min.<br>Krok 4: Jeśli nadal występuje,<br>skontaktuj się z dostawcą. |
| Błąd detektora GFCI                                         | C5        | Krok: Inwerter jest uszkodzony,<br>należy go wymienić na inny inwerter.                                                                                                    |
| Wejście DC jest zwarte<br>Przez sterownik dla<br>samoobrony | C6        | Jest to kod zastrzeżony dla innej maszyny.                                                                                                    |
| Błąd testu AFD<br>(Active Frequency Shifting)               | C7        | Krok 1: Sprawdź warunki otoczenia,<br>napięcie prądu AC i częstotliwość.<br>Krok 2: Sprawdź, czy instalacja jest<br>nieprawidłowa? Na przykład L1 sieci<br>podłączonej do L1 i L2 falownika.            |
| Fan Fails IN<br>Fan Fails EX                                | N/A       | Krok 1: Wyłącz AC i DC.<br>Krok 2: Sprawdź wentylator i wyczyść go.<br>Krok 3: Jeśli nadal występuje, wymień<br>inny wentylator.                                                                        |

Kod błędu Tabela 3

| Stan błędu                                                        | Kod błędu                                                                                                    | Wskazanie                                                                                                    |  |
|-------------------------------------------------------------------|----------------------------------------------------------------------------------------------------|----------------------------------------------------------------------------------------------------|--|
| Magistrala pod<br>Niskim napięciem                                | F1<br>F1<br>Krok 1: Wyłącz AC i DC.<br>Krok 2: Uruchom ponownie po 10 min.<br>Krok 3: Jeśli nadal występuje, wymień<br>inny inwerter. |                                                                                                    |  |
| Magistrala pod<br>Wysokim napięciem                               | F2                                                                                                    | Krok 1: Wyłącz AC i DC.<br>Krok 2: Uruchom ponownie po 10 min.<br>Krok 3: Jeśli nadal występuje, wymień<br>inny inwerter.                |  |
| Utrata komunikacji<br>wewnętrznej                                 | F3                                                                                                    | Jest to główny procesor inwertera, a<br>procesor pomocniczy komunikuje się<br>nieprawidłowo.<br>Nowa wersja oprogramowania naprawi błąd. |  |
| Master expect slave (?)<br>wersja oprogramowania<br>nieprawidłowa | F4                                                                                                    | Jest to kod zastrzeżony dla innej maszyny.                                                                                               |  |
| Błąd EEPROM                                                       | F5                                                                                                    | Jest to kod zastrzeżony dla innej maszyny.                                                                                               |  |
| Spójne ostrzeżenie                                                | F6                                                                                                    | Główny procesor inwertera i proces<br>wykrywania pomocniczego procesora nie powiodły się.<br>Nowa wersja oprogramowania naprawi błąd.    |  |
| zabezpieczenie<br>przetężeniowe                                   | F7                                                                                                    | To ochrona sieci.<br>Sprawdź, czy instalacja jest nieprawidłowa?<br>Na przykład L1 sieci podłączonej do L1 i L2<br>Inwertera.            |  |

# **11. Dane techniczne**

|                                                      | Jedno     |                                |                              |                            |
|------------------------------------------------------|-----------|--------------------------------|------------------------------|----------------------------|
| Model                                                | stka      | PV-10000T-U                    | PV-15000T-U                  | PV-20000T-U                |
| Wejście (DC)                                         |           |                                |                              |                            |
| Max. Napięcie DC                                     | V         | 1000                           |                              |                            |
| Zakres roboczy                                       | V         | 180 ~ 980                      |                              |                            |
| Zalecana<br>max. Moc                                 | W         | <12000 <18000                  |                              | <24000                     |
| Zakres MPPT<br>(pełne obciążenie)                    | V         | 500 ~ 850                      |                              | 500 ~ 780                  |
| Napięcie zasilania                                   | V         | 260                            |                              |                            |
| Max. Prąd stały                                      | A         | 11.5/string 1<br>11.5/string 2 | 23/string 1<br>11.5/string 2 | 23/string 1<br>23/string 2 |
| Liczba urządzeń<br>śledzących MPP                    |           |                                |                              |                            |
| I <sub>SC</sub> PV                                   | А         | 14/string 1<br>14/string 2     | 28/string 1<br>14/string 2   | 28/string 1<br>28/string 2 |
| Max. prąd wsteczny<br><mark>do tablicy</mark>        | mA        | 1.0                            |                              |                            |
| Wyjście (AC)                                         |           |                                |                              |                            |
| Moc nominalna                                        | W         | 10000                          | 15000                        | 20000                      |
| Moc pozorna                                          | VA        | 11200                          | 16700                        | 22300                      |
| Napięcie nominalne<br>(L-N/L-L)                      | V         | 220/380; 230/400; 240/415      |                              |                            |
| Zakres napięcia                                      | V         | 184 ~ 264.5 <sup>1</sup>       |                              |                            |
| Częstotliwość<br>nominalna                           | Hz        | 50/60                          |                              |                            |
| Współczynnik mocy                                    |           | -0.8 ~ +0.8                    |                              |                            |
| Maksymalny prąd                                      | A         | 17.0 26.0                      |                              | 34.0                       |
| Max. Zabezpieczenie<br>nadprądowe O / P              | A         | 30                             | 45                           | 66                         |
| Prąd rozruchowy                                      | A/mS      | 30/0.2                         | 45/0.2                       | 66/0.2                     |
| <mark>Max. Prąd usterki</mark><br><mark>O / P</mark> | A/mS      | 50/0.5                         | 50/0.5                       | 100/0.5                    |
| Wydajność                                            | Wydajność |                                |                              |                            |
| Max. Wydajność                                       | %         | 98.3                           | 98.3                         | 98.4                       |
| Euro- eta                                            | %         | 98.0                           | 98.1                         | 98.1                       |

 $^1 \text{Zakres}$  napięcia: 184 ~ 264,5 dla VDE-AR-N 4105

| Model                    | Jedno<br>stka | PV-10000T-11                                                                                    | PV-15000T-11 | P\/_20000T_LL |  |
|--------------------------|---------------|-------------------------------------------------------------------------------------------------|--------------|---------------|--|
| Ogólne                   | 5114          | FV-100001-0 FV-130001-0 FV-200001-0                                                             |              |               |  |
| Temp. Pracy              | °C            | -25 ~ 60                                                                                        |              |               |  |
| Temp. (Pełna moc)        | °C            | -20~45                                                                                          |              |               |  |
| Topologia                |               | Beztransformatorowy                                                                             |              |               |  |
| Ochrona                  |               | IP66                                                                                            |              |               |  |
| Wilgotność               | %             | 0~100%                                                                                          |              |               |  |
| Chłodzenie               |               | Wymuszone chłodzenie<br>powietrzem                                                              |              |               |  |
| Klasa ochrony            |               |                                                                                                 |              |               |  |
| Przepięcie Kat.          |               | Wejście DC: II, Wyjście AC: III                                                                 |              |               |  |
| Środowisko Kat.          |               | Stopień zanieczyszczenia III (na zewnątrz)                                                      |              |               |  |
| Wysokość                 | m             | < 4000                                                                                          |              |               |  |
| Hałas                    | dB            | < 45                                                                                            |              |               |  |
| Funkcje                  |               |                                                                                                 |              |               |  |
| LCD                      |               | 1602 znaków (seria ES)                                                                          |              |               |  |
| R\$485                   |               | Standardowy, półdupleks                                                                         |              |               |  |
| Redukcja mocy            |               | Tak, przez USB z autoryzowanym oprogramowaniem                                                  |              |               |  |
| Wi-Fi                    |               | Opcjonalnie przez klucz sprzętowy USB<br>(Rodzaj klucza określa PrimeVOLT)                      |              |               |  |
| Rejestracja danych       |               | Tak, 3 lata                                                                                     |              |               |  |
| Serwer internetowy       |               | Tak. Służy do monitorowania aktywności zasilania<br>i regulacji parametrów / ustawień inwertera |              |               |  |
| Synchronizacja<br>zegara |               | Automatycznie synchronizuj czas z serwerem                                                      |              |               |  |
| Dane techniczne          |               |                                                                                                 |              |               |  |
| Szer. X wys. X gł        | mm            | 418x485x196 461x485x30                                                                          |              | 461x485x306   |  |
| Waga                     | kg            | 24                                                                                              | 27           | 42            |  |
| Pary wejściowe           |               | 2 3 4                                                                                           |              | 4             |  |
| Przełącznik DC           |               | Wbudowany                                                                                       |              |               |  |

| Model          | Jedn<br>ostka | PV-10000T-U                               | PV-15000T-U    | PV-20000T-U      |
|----------------|---------------|-------------------------------------------|----------------|------------------|
| Zgodność       |               |                                           |                |                  |
| Monitorowanie  |               | VDE 0126-1-1/A1, VDE-AR-N 4105, PEA, MEA, |                |                  |
| sieci          |               | AS/NZS 4777.2:2015                        |                |                  |
| Bezpieczeństwo |               | IEC 62109-1, 62109-2                      |                |                  |
| Emisja EMC     |               | EN 61000-6-3                              | EN 61000-6-3   | EN 61000-6-4     |
|                |               | EN 61000-3-2                              | EN 61000-3-11  | EN 61000-3-11    |
|                |               | EN 61000-3-3                              | EN 61000-3-12  | EN 61000-3-12    |
|                |               | AS/NZS 61000.6.3                          | AS/NZS 61000.3 | AS/NZS 61000.6.4 |
| Odporność EMC  |               | EN61000-6-2                               |                |                  |

Uwaga: Dane techniczne mogą ulec zmianie bez uprzedniego powiadomienia.

| Model                                                |              | PV-30000T-U                  | PV-40000T-U   |  |  |
|------------------------------------------------------|--------------|------------------------------|---------------|--|--|
| Wejście (DC)                                         | Wejście (DC) |                              |               |  |  |
| Max. Napięcie DC                                     | V            | 1000                         | 1100          |  |  |
| Zakres roboczy                                       | V            | 180 ~ 980                    | 180 ~ 1000    |  |  |
| Zalecana<br>max. Moc                                 | W            | <36000                       | <48000        |  |  |
| Zakres MPPT<br>(pełne obciążenie)                    | V            | 500 ~ 780                    | 625 ~ 850     |  |  |
| Napięcie zasilania                                   | V            | 260                          | 0             |  |  |
| Max. Prąd stały                                      | А            | 35/string 1,                 | , 35/string 2 |  |  |
| Liczba urządzeń<br>śledzących MPP                    |              | 2                            |               |  |  |
| I <sub>SC</sub> PV                                   | А            | 42/string 1,                 | , 42/string 2 |  |  |
| Max. prąd wsteczny<br>do tablicy                     | mA           | 1.0                          |               |  |  |
| Typ 2 SPD                                            | kA           | 25                           |               |  |  |
| Wyjście (AC)                                         |              |                              |               |  |  |
| Moc nominalna                                        | W            | 30000                        | 40000         |  |  |
| Moc pozorna                                          | VA           | 33400                        | 44500         |  |  |
| Napięcie nominalne<br>(L-N/L-L)                      | V            | 220/380; 230/400;<br>240/415 | 277/480       |  |  |
| Zakres napięcia                                      | V            | 184 ~ 264.5 <sup>2</sup>     | 249 ~ 305     |  |  |
| Częstotliwość nominalna                              | Hz           | 50/60                        |               |  |  |
| Współczynnik mocy                                    |              | -0.8 ~ +0.8                  |               |  |  |
| Maksymalny prąd                                      | А            | 51.0                         | 54.0          |  |  |
| Prąd rozruchowy                                      | A/mS         | 100/0.2                      | 120/0.2       |  |  |
| <mark>Max. Prąd usterki</mark><br><mark>O / P</mark> | A/mS         | 150/0.5                      | 150/0.5       |  |  |
| Max. Zabezpieczenie<br>nadprądowe O / P              | А            | 100                          | 120           |  |  |
| Wydajność                                            |              |                              |               |  |  |
| Max. Wydajność                                       | %            | 98.5                         | 98.5          |  |  |
| Euro- eta                                            | %            | 98.2                         | 98.2          |  |  |
| Ogólne                                               |              |                              |               |  |  |
| Temp. Pracy                                          | °C           | -25 ~ 60                     |               |  |  |
| Temp. (Pełna moc)                                    | °C           | -20 ~ 45                     |               |  |  |

 $^2 \text{Zakres}$  napięcia: 184 ~ 264,5 dla VDE-AR-N 4105

| Model                 | Jednostka | PV-30000T-U                                                                | PV-40000T-U   |  |  |
|-----------------------|-----------|----------------------------------------------------------------------------|---------------|--|--|
| Topologia             |           | Beztransformatorowy                                                        |               |  |  |
| Ochrona               |           | IP66                                                                       |               |  |  |
| Wilgotność            | %         | 0~100%                                                                     |               |  |  |
| Chłodzenie            |           | Wymuszone chłodzenie powietrzem                                            |               |  |  |
| Klasa ochrony         |           | i                                                                          |               |  |  |
| Przepięcie Kat.       |           | Wejście DC: II, Wyjście AC: III                                            |               |  |  |
| Środowisko Kat.       |           | Stopień zanieczyszczenia III (na zewnątrz)                                 |               |  |  |
| Wysokość              | m         | < 20                                                                       | 00            |  |  |
| Hałas                 | dB        | < 55                                                                       |               |  |  |
| Funkcje               |           |                                                                            |               |  |  |
| LCD                   |           | 1602 znaków (seria ES)                                                     |               |  |  |
| RS485                 |           | Standardowy, półdupleks                                                    |               |  |  |
|                       |           | Tak, przez USB z autoryzowanym                                             |               |  |  |
| Redukcja mocy         |           | oprogramowaniem                                                            |               |  |  |
| Wi-Fi                 |           | Opcjonalnie przez klucz sprzętowy USB<br>(Rodzaj klucza określa PrimeVOLT) |               |  |  |
| Rejestracja danych    |           | Tak, 3 lata                                                                |               |  |  |
| Sorwar internatowy    |           | Tak. Służy do monitorowania aktywności zasilania                           |               |  |  |
| Serwer Internetowy    |           | i regulacji parametrów / ustawień inwertera                                |               |  |  |
| Synchronizacja zegara |           | Automatycznie synchronizuj czas z serwerem                                 |               |  |  |
| Dane techniczne       |           |                                                                            |               |  |  |
| Szer. X wys. X gł     | mm        | 461x485x306                                                                |               |  |  |
| Waga                  | kg        | 53                                                                         |               |  |  |
| Pary wejściowe        |           | 6                                                                          |               |  |  |
| Przełącznik DC        |           | Wbudowany                                                                  |               |  |  |
| Zgodność              |           |                                                                            |               |  |  |
| Monitorowanie sieci   |           | VDE-AR-N 4105                                                              |               |  |  |
|                       |           | AS4777.2:2015                                                              | VDE-AR-N 4105 |  |  |
| Describes ( )         |           | IEC 61/2/, IEC 62116                                                       |               |  |  |
| Bezpieczenstwo        |           | IEC 62109-1, IEC 62109-2                                                   |               |  |  |
| Emisja EMC            |           | EN 61000-6-4, AS/NZS 61000.6.4<br>EN 61000-3-11, FN 61000-3-12             |               |  |  |
| Odporność EMC         |           | EN 61000-6-2                                                               |               |  |  |

Uwaga: Dane techniczne mogą ulec zmianie bez uprzedniego powiadomienia.

# 12. Dodatkowe informacje

Wykresy efektywności

### PV-10000T-U

![](_page_65_Figure_3.jpeg)

### PV-15000T-U

![](_page_65_Figure_5.jpeg)

### PV-20000T-U

![](_page_66_Figure_1.jpeg)

![](_page_66_Figure_2.jpeg)

### PV-30000T-U

### PV-40000T-U

![](_page_67_Figure_1.jpeg)